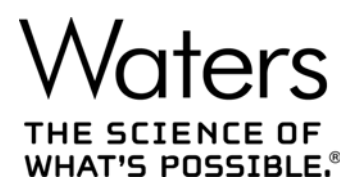

# **2998 Photodiode Array Detector**

**Overview and Maintenance Guide** 

715004753 Revision B Copyright © Waters Corporation 2015 – 2017 All rights reserved

#### December 5, 2017, 715004753 Rev. B Page ii

# **General Information**

# **Copyright notice**

© 2015 – 2017 WATERS CORPORATION. PRINTED IN THE UNITED STATES OF AMERICA AND IN IRELAND. ALL RIGHTS RESERVED. THIS DOCUMENT OR PARTS THEREOF MAY NOT BE REPRODUCED IN ANY FORM WITHOUT THE WRITTEN PERMISSION OF THE PUBLISHER.

The information in this document is subject to change without notice and should not be construed as a commitment by Waters Corporation. Waters Corporation assumes no responsibility for any errors that may appear in this document. This document is believed to be complete and accurate at the time of publication. In no event shall Waters Corporation be liable for incidental or consequential damages in connection with, or arising from, its use. For the most recent revision of this document, consult the Waters website (waters.com).

## **Trademarks**

Waters, Waters Quality Parts, "THE SCIENCE OF WHAT'S POSSIBLE.", ACQUITY, ACQUITY Arc, Alliance, Empower, and MassLynx are registered trademarks of Waters Corporation, and eSAT/IN and TaperSlit are trademarks of Waters Corporation.

PEEK is a trademark of Victrex PLC.

TWEEN is a trademark of ICI Americas Inc.

Tygon is a registered trademark of Saint-Gobain Performance Plastics Corporation.

All other trademarks are property of their respective owners.

#### **Customer comments**

Waters' Technical Communications organization invites you to report any errors that you encounter in this document or to suggest ideas for otherwise improving it. Help us better understand what you expect from our documentation so that we can continuously improve its accuracy and usability.

We seriously consider every customer comment we receive. You can reach us at tech\_comm@waters.com.

# **Contacting Waters**

Contact Waters with enhancement requests or technical questions regarding the use, transportation, removal, or disposal of any Waters product. You can reach us via the Internet, telephone, or conventional mail.

#### Waters contact information

| Contacting medium | Information                                                                                            |
|-------------------|----------------------------------------------------------------------------------------------------|
| Internet          | The Waters Web site includes contact information for Waters locations worldwide. Visit www.waters.com. |
| Telephone and fax | From the USA or Canada, phone 800-252-4752, or fax 508-872-1990.                                       |
|                   | For other locations worldwide, phone and fax numbers appear in the Waters Web site.                    |
| Conventional mail | Waters Corporation                                                                                     |
|                   | Global Support Services                                                                                |
|                   | 34 Maple Street                                                                                        |
|                   | Milford, MA 01757                                                                                      |
|                   | USA                                                                                                    |

#### **Safety considerations**

Some reagents and samples used with Waters instruments and devices can pose chemical, biological, or radiological hazards (or any combination thereof). You must know the potentially hazardous effects of all substances you work with. Always follow Good Laboratory Practice (GLP), and consult your organization's standard operating procedures as well as your local requirements for safety.

#### Safety hazard symbol notice

Documentation needs to be consulted in all cases where the symbol is used to find out the nature of the potential hazard and any actions which have to be taken.

#### **Considerations specific to the 2998 Photodiode Array Detector**

#### Power cord replacement hazard

Warning: To avoid electric shock, use SVT-type power cords in the United States and HAR-type (or better) cords in Europe. The power cords must be replaced only with ones of adequate rating. For information regarding which cord to use in other countries, contact your local Waters distributor.

#### FCC radiation emissions notice

Changes or modifications not expressly approved by the party responsible for compliance, could void the user's authority to operate the equipment. This device complies with Part 15 of the FCC Rules. Operation is subject to the following two conditions: (1) this device may not cause harmful interference, and (2) this device must accept any interference received, including interference that may cause undesired operation.

#### **Electrical power safety notice**

Do not position the instrument so that it is difficult to disconnect the power cord.

#### **Equipment misuse notice**

If equipment is used in a manner not specified by its manufacturer, protections against personal injury inherent in the equipment's design can be rendered ineffective.

#### **Safety advisories**

Consult Appendix A for a comprehensive list of warning advisories and notices.

# **Operating this instrument**

When operating the device, follow standard quality-control (QC) procedures and the guidelines presented in this section.

#### **Applicable symbols**

| Symbol             | Definition                                                                                      |
|--------------------|-------------------------------------------------------------------------------------------------|
|                    | Manufacturer                                                                                    |
|                    | Date of manufacture                                                                             |
| EC REP             | Authorized representative of the European Community                                             |
| CE                 | Confirms that a manufactured product complies with all applicable European Community directives |
| ABN 49 065 444 751 | Australia EMC compliant                                                                         |

| Symbol    | Definition                                                                                                    |
|-----------|----------------------------------------------------------------------------------------------------|
| c us      | Confirms that a manufactured product complies with all applicable<br>United States and Canadian safety requirements                                                                  |
| i         | Consult instructions for use                                                                                                    |
| $\approx$ | Alternating current                                                                                                    |
| X         | Electrical and electronic equipment with this symbol may contain hazardous substances and should not be disposed of as general waste.                                                |
|           | For compliance with the Waste Electrical and Electronic Equipment<br>Directive (WEEE) 2012/19/EU, contact Waters Corporation for the<br>correct disposal and recycling instructions. |
| SN        | Serial number                                                                                                    |
| REF       | Part number catalog number                                                                                                    |

#### Audience and purpose

Tis guide is intended for personnel who install, operate, and maintain the Waters 2998 Photodiode Array (PDA) detector.

#### Intended use of the 2998 Photodiode Array Detector

Waters designed the 2998 PDA detector to analyze and monitor various types of compounds. The 2998 PDA detector is not intended for use with in vitro diagnostic applications.

#### Calibrating

To calibrate LC systems, follow acceptable calibration methods using at least five standards to generate a standard curve. The concentration range for standards must include the entire range of QC samples, typical specimens, and atypical specimens.

#### **Quality control**

Routinely run three QC samples that represent subnormal, normal, and above-normal levels of a compound. If sample trays are the same or very similar, vary the location of the QC samples in the trays. Ensure that QC sample results fall within an acceptable range, and evaluate precision from day to day and run to run. Data collected when QC samples are out of range might not be valid. Do not report these data until you are certain that the instrument performs satisfactorily.

# **EMC considerations**

#### Canada spectrum management emissions notice

This class A digital product apparatus complies with Canadian ICES-001.

Cet appareil numérique de la classe A est conforme à la norme NMB-001.

#### ISM Classification: ISM Group 1 Class B

This classification has been assigned in accordance with CISPR 11 Industrial Scientific and Medical (ISM) instrument requirements.

Group 1 products apply to intentionally generated and/or used conductively coupled radio-frequency energy that is necessary for the internal functioning of the equipment.

Class B products are suitable for use in both commercial and residential locations and can be directly connected to a low voltage, power-supply network.

## EC authorized representative

EC REP

Waters Corporation Stamford Avenue Altrincham Road Wilmslow SK9 4AX UK

| Telephone: | +44-161-946-2400 |
|------------|------------------|
| Fax:       | +44-161-946-2480 |
| Contact:   | Quality manager  |

December 5, 2017, 715004753 Rev. B Page viii

# **Table of Contents**

1

| Ge  | neral Information                                                                                                    | iii                  |
|-----|----------------------------------------------------------------------------------------------------|----------------------|
|     | Copyright notice                                                                                                    | . iii                |
|     | Trademarks                                                                                                    | . iii                |
|     | Customer comments                                                                                                    | . iii                |
|     | Contacting Waters                                                                                                    | . iv                 |
|     | Safety considerations                                                                                                    | . iv                 |
|     | Safety hazard symbol notice                                                                                                    | iv                   |
|     | Considerations specific to the 2998 Photodiode Array Detector                                                                                                    | iv                   |
|     | FCC radiation emissions notice                                                                                                    | . v                  |
|     | Electrical power safety notice                                                                                                    | . v                  |
|     | Equipment misuse notice                                                                                                    | . v                  |
|     | Safety advisories                                                                                                    | . v                  |
|     | Operating this instrument                                                                                                    | v                    |
|     | Applicable symbols                                                                                                    | . v                  |
|     | Audience and purpose                                                                                                    | vi                   |
|     | Intended use of the 2998 Photodiode Array Detector                                                                                                    | vi                   |
|     | Calibrating                                                                                                    | vi                   |
|     | Quality control                                                                                                    | vi                   |
|     | EMC considerations                                                                                                    | vii                  |
|     | Canada spectrum management emissions notice                                                                                                    | vii                  |
|     | ISM Classification: ISM Group 1 Class B                                                                                                    | vii                  |
|     | EC authorized representative                                                                                                    | vii                  |
| 299 | 8 PDA Detector Optics Principles                                                                                                    | 15                   |
| 1.1 | Detector optics                                                                                                    | 15                   |
|     | 1.1.1 Calculating absorbance                                                                                                    | 16                   |
| 1.2 | Flow cell operating principles                                                                                                    | 17                   |
| 1.3 | Resolving spectral data                                                                                                    | 18                   |
| 1.4 | <ul> <li>Measuring light at the photodiode array</li> <li>1.4.1 Optimizing the signal-to-noise ratio</li> <li>1.4.2 Selecting the appropriate sampling rate</li> <li>1.4.3 Filtering data</li> </ul> | 18<br>19<br>19<br>20 |
| 1.5 | Computing absorbance data points                                                                                                    | 22<br>23             |

|   |      | 1.5.2          | Reference spectrum                         | 23       |
|---|------|----------------|--------------------------------------------|----------|
|   |      | 1.5.3          | Data averaging                             | 23       |
|   |      | 1.5.4          | Reference wavelength compensation          | 25       |
| 2 | Satt | ing Ur         | the Detector                               | 27       |
| 2 | OCII |                |                                            | 21       |
|   | 2.1  | Before         | you begin                                  | 27       |
|   | 2.2  | Unpack         | sing and inspecting                        | 27       |
|   | 2.3  | Selecti        | ng a laboratory site                       | 28       |
|   | 2.4  | Stackin        | g system modules                           | 28       |
|   | 2.5  | Conneo         | cting to the electricity source            | 29       |
|   | 2.6  | Connec         | cting signal cables                        | 30       |
|   |      | 2.6.1          | Connecting the Ethernet cable              | 32       |
|   |      | 2.6.2          | Network installation guidelines            | 33       |
|   |      | 2.6.3          | Connecting to other devices                | 34       |
|   | 2.7  | Plumbi         | ng the 2998 PDA detector                   | 38       |
|   |      | 2.7.1          | Connecting the detector to the gas supply  | 39       |
|   | 2.8  | Starting       | up and shutting down the 2998 PDA detector | 40       |
|   |      | 2.8.1          | Starting the detector                      | 40       |
|   |      | 2.8.2          | Monitoring LEDs                            | 41       |
|   |      | 2.8.3          | Shutting down the detector                 | 41       |
|   | 2.9  | Using a        | a cuvette                                  | 41       |
|   |      | 2.9.1          | Before you begin                           | 42       |
|   |      | 2.9.2          | Cuvette measurement procedure              | 42       |
| 3 | Maiı | ntainin        | a the Detector                             | 45       |
| Ū | 3.1  | Contac         | ting Waters technical service              | 45       |
|   | 0.1  |                |                                            |          |
|   | 3.2  | Maintei        | Defets and baseling                        | 45       |
|   |      | 3.2.1          | Spare parts                                | 45<br>46 |
|   | 3.3  | Routine        | e maintenance                              | 46       |
|   | 2.0  | Ma:            |                                            | 10       |
|   | 3.4  |                |                                            | 40       |
|   |      | 3.4.1<br>3.1.2 | Replacing the flow cell                    | 41<br>17 |
|   | 2 E  | Doplac         | ing the lown                               | +1<br>40 |
|   | 3.5  | керіас         |                                            | 49       |
|   | 3.6  | Replac         | ing the fuses                              | 51       |

| 4 | Diag | gnostic Tests and Troubleshooting                                                                                                    | 53                                                 |
|---|------|----------------------------------------------------------------------------------------------------|----------------------------------------------------|
|   | 4.1  | Diagnostic tests         4.1.1       Verifying the detector calibration.         4.1.2       How to read lamp energy.         4.1.3       Performing the erbium calibration.         4.1.4       How to read the calibration values.         4.1.5       Displaying the rear-panel interface connections.         4.1.6       Changing the rear-panel interface connections.         General troubleshooting         4.2.1       Troubleshooting lamps.         4.2.2       Power surges. | 53<br>54<br>54<br>54<br>55<br>56<br>56<br>56<br>56 |
|   |      | <ul><li>4.2.3 Clearing bubbles from the flow cell.</li><li>4.2.4 Detector troubleshooting.</li></ul>                                                                                                    | 57<br>58                                           |
| 5 | Spe  | ctral Contrast Theory                                                                                                    | 61                                                 |
|   | 5.1  | Comparing absorbance spectra                                                                                                    | 61                                                 |
|   | 5.2  | Representing spectra as vectors         5.2.1       Vectors derived from two wavelengths         5.2.2       Vectors derived from multiple wavelengths                                                                                                    | 62<br>62<br>63                                     |
|   | 5.3  | <ul> <li>Spectral contrast angles</li> <li>5.3.1 Spectra with different shapes</li> <li>5.3.2 Differences between spectra of the same compound</li> </ul>                                                                                                    | 63<br>63<br>65                                     |
|   | 5.4  | Undesirable effects                                                                                                    | 65<br>66<br>66<br>66<br>67                         |
| A | Saf  | ety Advisories                                                                                                    | 69                                                 |
|   | A.1  | Warning symbols<br>A.1.1 Specific warnings                                                                                                    | 69<br>70                                           |
|   | A.2  | Notices                                                                                                    | 71                                                 |
|   | A.3  | Bottles Prohibited symbol                                                                                                    | 71                                                 |
|   | A.4  | Required protection                                                                                                    | 71                                                 |
|   | A.5  | Warnings that apply to all Waters instruments and devices                                                                                                    | 72                                                 |
|   | A.6  | Warnings that address the replacing of fuses                                                                                                    | 75                                                 |

|   | A.7  | Electrical and handling symbols        | 76       |
|---|------|----------------------------------------|----------|
|   |      | A.7.1 Electrical symbols               | 76       |
|   |      | A.7.2 Handling symbols                 | 77       |
| в | Spe  | cifications                            | 79       |
|   | B.1  | Physical specifications                | 79       |
|   | B.2  | Environmental specifications           | 79       |
|   | B.3  | Electrical specifications              | 79       |
|   | B.4  | Performance specifications             | 80       |
|   | B.5  | Optical component specifications       | 81       |
|   | B.6  | Flow cell specifications               | 82       |
| С | Solv | vent Considerations                    | 83       |
| • | C 1  | Introduction                           | 02       |
|   | 0.1  | C 1 1 Clean solvents                   | 00<br>83 |
|   |      | C.1.2 Solvent quality                  | 83       |
|   |      | C.1.3 Preparation checklist            | 83       |
|   |      | C.1.4 Water                            | 83       |
|   |      | C.1.5 Use buffers                      | 84       |
|   |      | C.1.6 Tetrahydrofuran                  | 84       |
|   | C.2  | Solvent miscibility                    | 84       |
|   |      | C.2.1 How to use miscibility numbers   | 85       |
|   | C.3  | Buffered solvents                      | 86       |
|   | C.4  | Head height                            | 86       |
|   | C.5  | Minimum bend radius for tubing         | 86       |
|   | C.6  | Solvent viscosity                      | 87       |
|   | C.7  | Mobile phase solvent degassing         | 87       |
|   |      | C.7.1 Gas solubility                   | 87       |
|   | C.8  | Solvent degassing methods              | 88       |
|   |      | C.8.1 Sparging                         | 88       |
|   |      | C.8.2 Vacuum degassing                 | 88       |
|   |      | C.8.3 Solvent degassing considerations | 89       |
|   | C.9  | Wavelength selection                   | 89       |
|   |      | C.9.1 UV cutoffs for common solvents   | 89       |
|   |      | C.9.2 Mixed mobile phases              | 90       |

| C.9.3 | Wavelength selection for chromophore detection | 91 |
|-------|------------------------------------------------|----|
| C.9.4 | Mobile phase absorbance                        | 92 |

December 5, 2017, 715004753 Rev. B Page xiv

# 1 2998 PDA Detector Optics Principles

To use the 2998 Photodiode Array (PDA) detector effectively, you must understand the principles that underlie operation of the detector's optics and electronics.

## **1.1 Detector optics**

The detector is an ultraviolet/visible light (UV/Vis) spectrophotometer. With a photodiode array of 512 photodiodes and an optical resolution of 1.2 nm/pixel, the detector operates within a range of 190 to 800 nm.

The figure below illustrates the light path through the optics assembly of the detector.

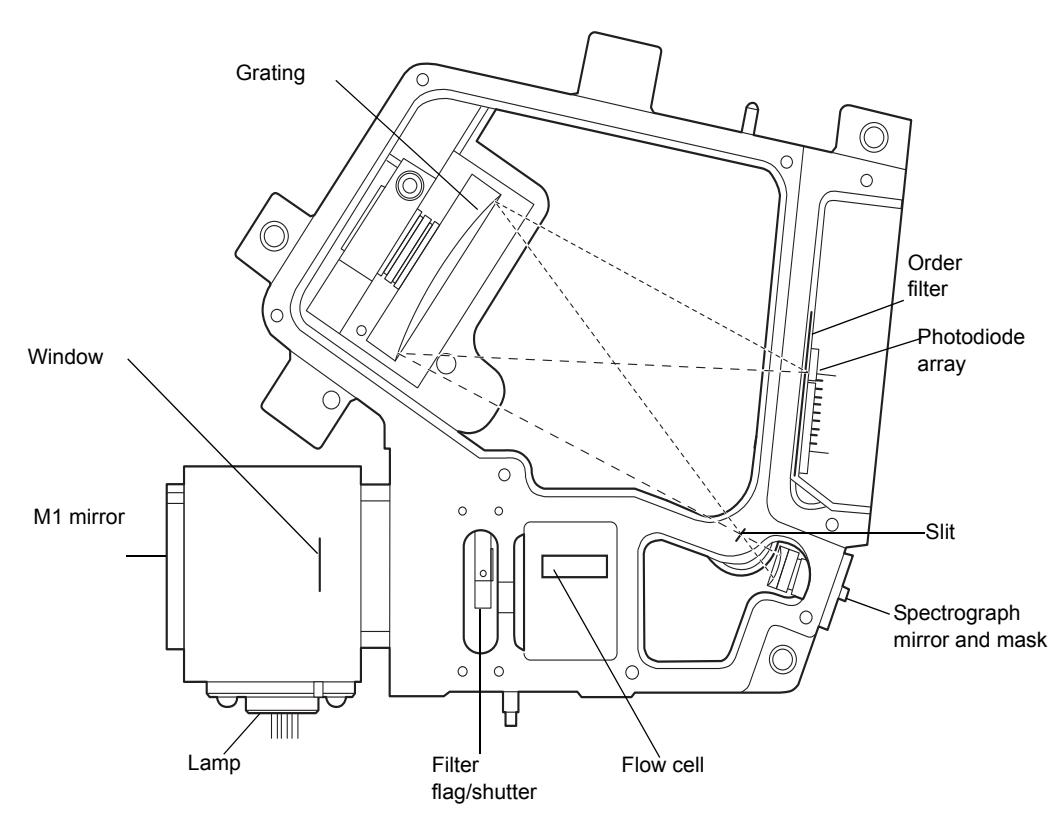

#### Figure 1–1: Optics assembly light path

The following table describes the optics assembly components.

| Table 1–1: | Optics assemb | ly components |
|------------|---------------|---------------|
|------------|---------------|---------------|

| Component                    | Function                                                                                                    |  |
|------------------------------|----------------------------------------------------------------------------------------------------|--|
| Lamp                         | Deuterium source lamp.                                                                                                    |  |
| M1 mirror                    | Focuses light from the deuterium source lamp.                                                                                                    |  |
| Window                       | Used to help minimize air infiltration into the lamp housing.                                                                                                    |  |
| Filter flag/shutter          | Flag positions for measuring open (sample) and blocked (dark) beam energies and a third for wavelength verification.                                                                                     |  |
| Flow cell                    | Houses the segment of the flow path (containing eluent and sample) through which the polychromatic light beam passes.                                                                                    |  |
| Spectrograph mirror and mask | The mirror focuses light transmitted through the flow cell onto the slit<br>at the entrance to the spectrographic portion of the optics. The mirror<br>mask defines the size of the beam at the grating. |  |
| Slit                         | Determines wavelength resolution and intensity of light striking the photodiodes. The width of the slit is 50 $\mu$ m.                                                                                   |  |
| Grating                      | Disperses light into bands of wavelengths and focuses them onto the plane of the photodiode array.                                                                                                    |  |
| Order filter                 | Reduces the contribution of second-order diffraction of UV light (less than 370 nm) to the light intensity observed at visible wavelengths (greater than 370).                                           |  |
| Photodiode array             | A linear array of 512 photodiodes. The diode width (50 $\mu$ m), together with a 50- $\mu$ m slit, yields single wavelength resolution of 1.2 nm.                                                        |  |

#### 1.1.1 Calculating absorbance

The detector computes absorbance by subtracting the dark current (see "Dark current" on page 23) from the reference spectrum (reference energy) and the acquired spectrum (sample energy). Absorbance is based on the principles of Beer's law.

#### 1.1.1.1 Beer's law

The Beer-Lambert law (commonly called Beer's law) describes the relationship between the quantity of light of a particular wavelength arriving at the photodiode and the concentration of the sample passing through the flow cell. Beer's law is expressed as  $A = \varepsilon lc$  where

- A = dimensionless quantity measured in absorbance units
- $\varepsilon$  = constant of proportionality known as the molar absorptivity
- *I* = path length in centimeters (1.0 cm in the detector's normal flow cell)
- *c* = concentration in moles per liter

Beer's law applies only to well-equilibrated dilute solutions. It assumes that the refractive index of the sample remains constant, that the light is monochromatic, and that no stray light reaches the detector element. As concentration increases, the chemical and instrumental requirements of Beer's law are sometimes violated, resulting in a deviation from (absorbance versus concentration) linearity. The absorbance of mobile phase can reduce the linear range.

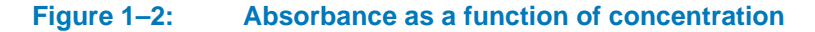

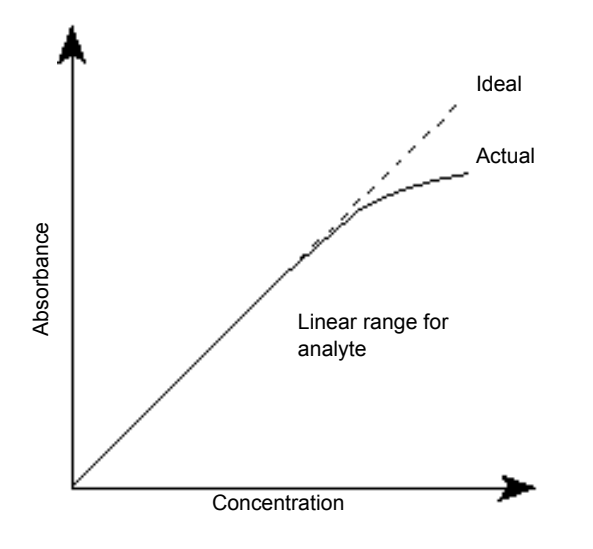

# **1.2 Flow cell operating principles**

The Waters<sup>®</sup> TaperSlit<sup>™</sup> flow cell used in the PDA detector renders the detector baseline essentially insensitive to changes in mobile phase refractive index (RI). RI changes occur during gradient separations or result from temperature or pump-induced pressure fluctuations.

To achieve RI immunity, a combination of a spherical mirror, a lens at the entrance of the flow cell, and a taper to the internal bore of the flow cell prevents light rays from striking the internal walls of the flow cell. The Waters TaperSlit flow cell, so-called because of the shape of the flow cell exit face, matches the shape of the spectrograph slit. Compared to a conventional flow cell with a cylindrical shape, the PDA detector achieves higher light throughput for a given spectral resolution with the TaperSlit cell design.

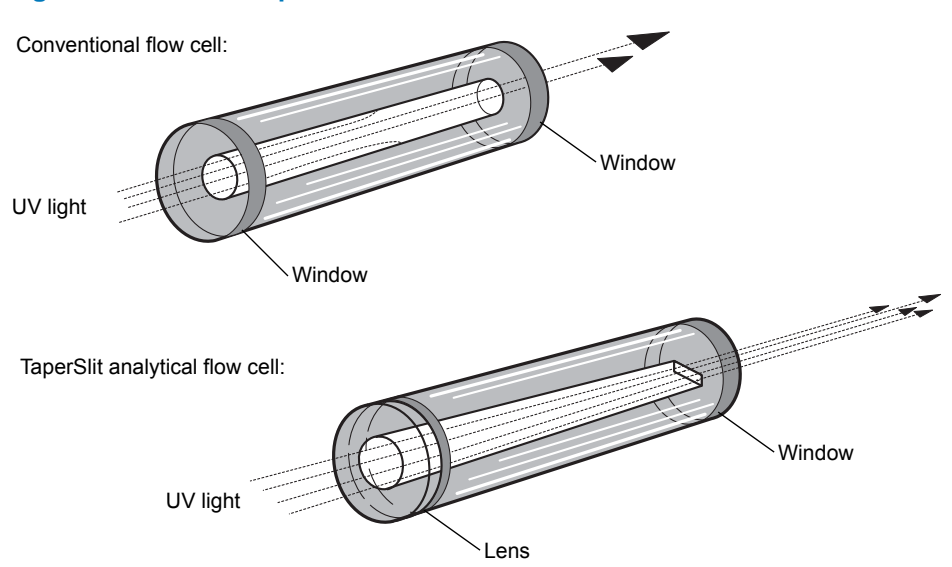

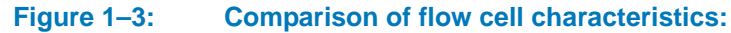

December 5, 2017, 715004753 Rev. B Page 17

# 1.3 Resolving spectral data

Together with photodiode spacing, the detector's 50-µm slit determines the intensity and bandwidth of the light that strikes the photodiode array. Reducing the bandwidth increases the resolving power of the detector. As a result, similar spectra are more effectively distinguished.

The grating images the slit onto the photodiode array. The angle of diffraction from the grating determines the wavelength that strikes a particular photodiode in the array.

The following figure shows an absorbance spectrum of benzene. Note that the wavelength resolution is sufficient to resolve five principal absorption peaks.

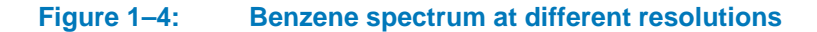

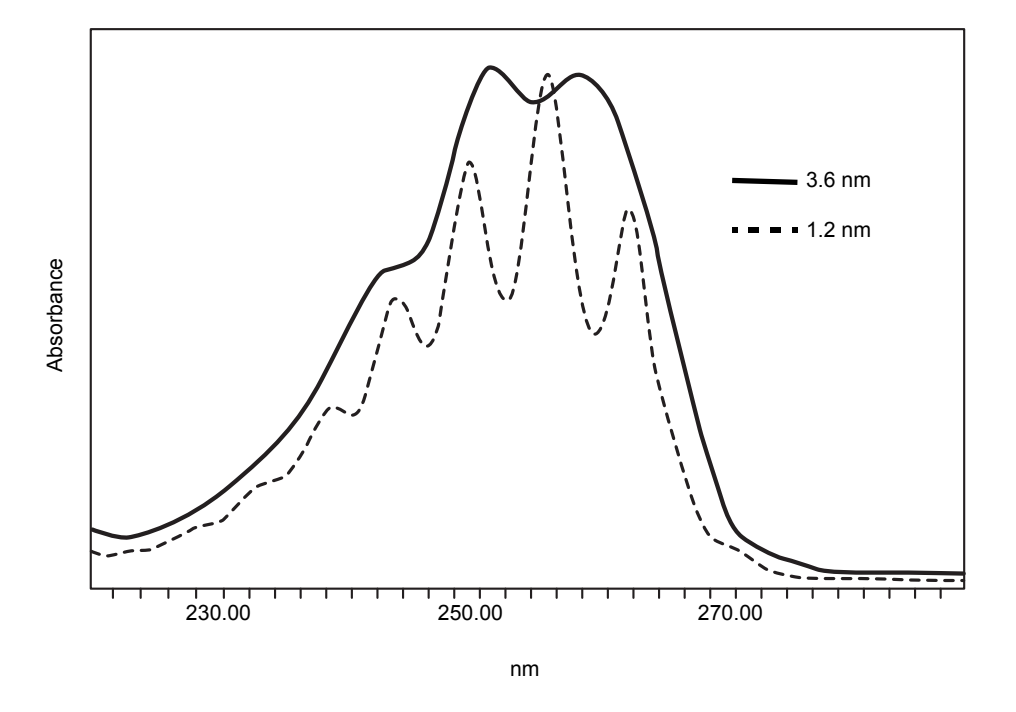

#### **1.4** Measuring light at the photodiode array

The detector measures the amount of light striking the photodiode array, to determine the absorbance of the sample in the flow cell.

The array consists of a row of 512 photodiodes. Each photodiode acts as a capacitor initially holding a fixed amount of charge.

Light striking a photodiode discharges the diode. The magnitude of the discharge depends on the amount of light striking the photodiode.

#### Figure 1–5: Photodiodes discharged by light

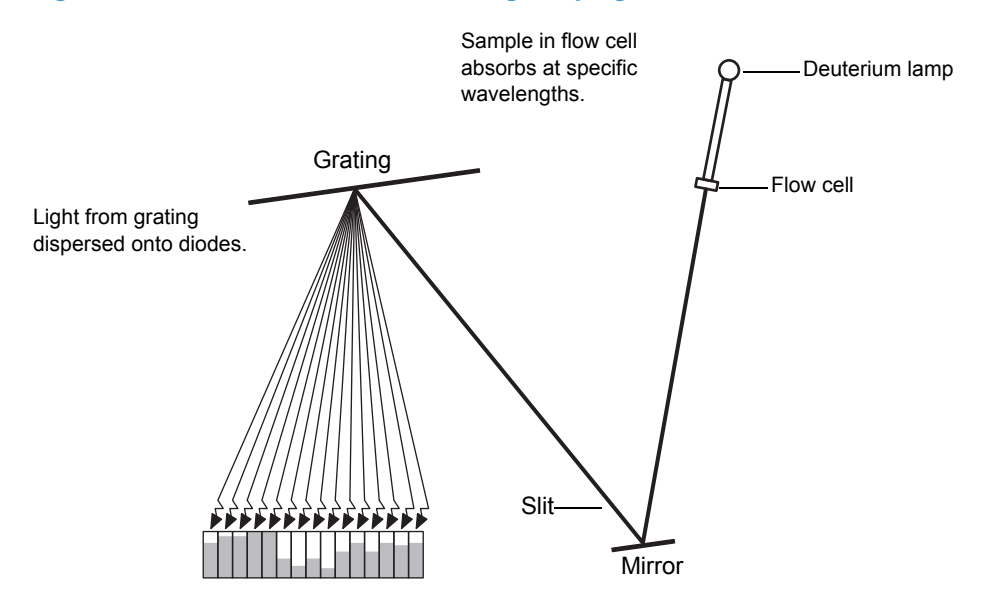

The detector measures the amount of charge required to recharge each photodiode. The charge is proportional to the amount of light transmitted through the flow cell over the interval specified by the diode exposure time.

#### **1.4.1** Optimizing the signal-to-noise ratio

To optimize signal-to-noise ratios, choose an acquisition wavelength range that includes only the wavelengths of interest. It is also important that the range be one in which the mobile phase absorbs only minimally. You can also improve the signal-to-noise ratio by increasing the spectral resolution value. For example, you can choose to operate at 3.6 nm instead of at 1.2 nm resolution. The signal-to-noise ratio is also affected by the filter-time constant and the sampling rate.

#### **1.4.2** Selecting the appropriate sampling rate

A sufficient number of points must fall across a peak, to define its shape. Thus the definition between peaks is lost at very low sampling rates. Empower<sup>®</sup> uses the end time minus the start time to calculate the points-across-peak value for each integrated peak in the chromatogram.

**Tip:** The points-across-peak value appears in the Peaks table, at the bottom of the Review Main window. If the Points Across Peak field is not visible, right-click anywhere in the table, and then click Table Properties. Click the Columns tab, and then scroll down to find the Points Across Peak field. Clear the Points Across Peak check box, and then click OK.

If the points-across-peak value for the narrowest peak of interest is less than 25, specify a higher sampling rate in the instrument method. If the value is greater than 50, specify a lower sampling rate in the instrument method.

# 20 Hz 40 Hz

Example of how baseline noise increases with higher sampling rates

#### 1.4.3 Filtering data

Figure 1–6:

On the General tab of the PDA Instrument Method Editor you can apply an optional noise filter to the data acquired.

See also: the Empower or MassLynx<sup>®</sup> online Help.

The detector uses a Hamming filter to minimize noise. The filter is a digital finite-impulse-response filter that creates peak-height degradation and enhances the filtering of high frequency noise.

The performance of the filter depends on the filter-time constant that you select. Increasing the filter-time constant reduces baseline noise, improving the signal-to-noise ratio. Nevertheless, increasing the constant too much artificially broadens a peak and reduces chromatographic resolution.

You can choose among these options when programming a filtering time: Fast, Slow, Normal, or Other. If you select a fast, slow, or normal filtering time, you need not specify a value, because the filtering constant is determined by the sampling rate. If you select the Other option, you can specify a value. Nevertheless, the value that you specify is rounded up or down to a value based on the sampling rate. Selecting Other and entering a value of 0.0 disables all filtering.

The following table lists the digital filter settings for the allowable data rates:

|                  | -     | _      |        |
|------------------|-------|--------|--------|
| Sampling<br>rate | Slow  | Normal | Fast   |
| 1                | 4.000 | 2.000  | 1.000  |
| 2                | 2.000 | 1.000  | 0.500  |
| 5                | 0.800 | 0.400  | 0.200  |
| 10               | 0.400 | 0.200  | 0.100  |
| 20               | 0.200 | 0.100  | 0.050  |
| 40               | 0.100 | 0.050  | 0.025  |
| 80               | 0.050 | 0.025  | 0.0125 |

 Table 1–2:
 Digital filter settings for data rates

Lower filter-time constant settings produce these effects:

- Narrow peaks, with minimal peak distortion and time delay
- Very small peaks may become more difficult to discriminate from baseline noise
- Less baseline noise is removed

Higher filter-time constant settings produce these effects:

- Greatly decrease baseline noise
- Shorten and broaden peaks

For the highest resolution, select an appropriate sampling rate, and choose a fast filter-time constant. For the highest sensitivity, select an appropriate sampling rate, and choose a normal filter-time constant.

The following figure shows the relationship between increased filter-time constant and absorbance.

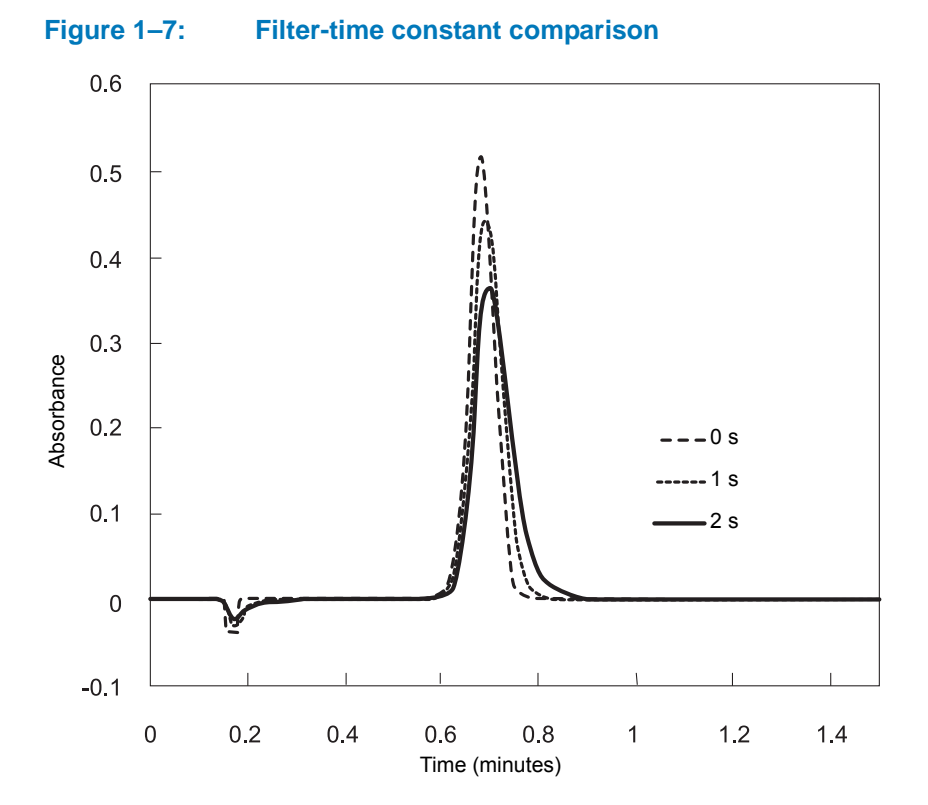

**Tip:** Although the peak shape shows some distortion and the signal output is delayed with different filter-time constants, the peak area remains the same.

## **1.5 Computing absorbance data points**

The absorbance data points are calculated by the detector and then transmitted to the database (MassLynx or Empower software).

The absorbance calculation is

Absorbance<sub>t, 
$$\lambda$$</sub> = Log<sub>10</sub>  $\left[ \frac{R_{\lambda} - D_{\lambda}}{S_{t, \lambda} - D_{\lambda}} \right]$ 

where

S = sample energy

D = dark energy

R = reference energy

- t = elapsed time after start of injection
- $\lambda$  = wavelength

This value is then filtered as specified.

#### 1.5.1 Dark current

Photodiodes discharge even when they are not exposed to light. This discharge is called dark current. The dark current is updated by closing the shutter to take a dark current reading for each diode. After updating, the detector opens the shutter and then subtracts the dark current values as shown in the above equation.

#### 1.5.2 Reference spectrum

The reference spectrum is a measure of lamp intensity and mobile phase absorbance at initial conditions. The detector records a reference spectrum at the start of each injection. The value of that spectrum is calculated using the same filter-time constant as the absorbance data.

#### 1.5.3 Data averaging

The data the detector reports to the database (Empower or MassLynx) can be the average of data points. After calculating absorbance, the detector averages absorbance values on the basis of the requested spectral resolution.

#### 1.5.3.1 Average spectral resolution

The detector can simultaneously collect two types of data channels: spectra (3D) and chromatograms (2D). For best results in library matching and peak-purity analysis, set the 3D resolution to 1.2 nm.

For chromatograms (2D data), select a resolution to optimize signal amplitude, baseline noise, and linear dynamic range. When the monitoring wavelength for an analyte corresponds to a peak's lambda max, increasing bandwidth tends to decrease peak height while reducing baseline noise and linear dynamic range.

Tip: A resolution of 4.8 nm is effective for many analytes.

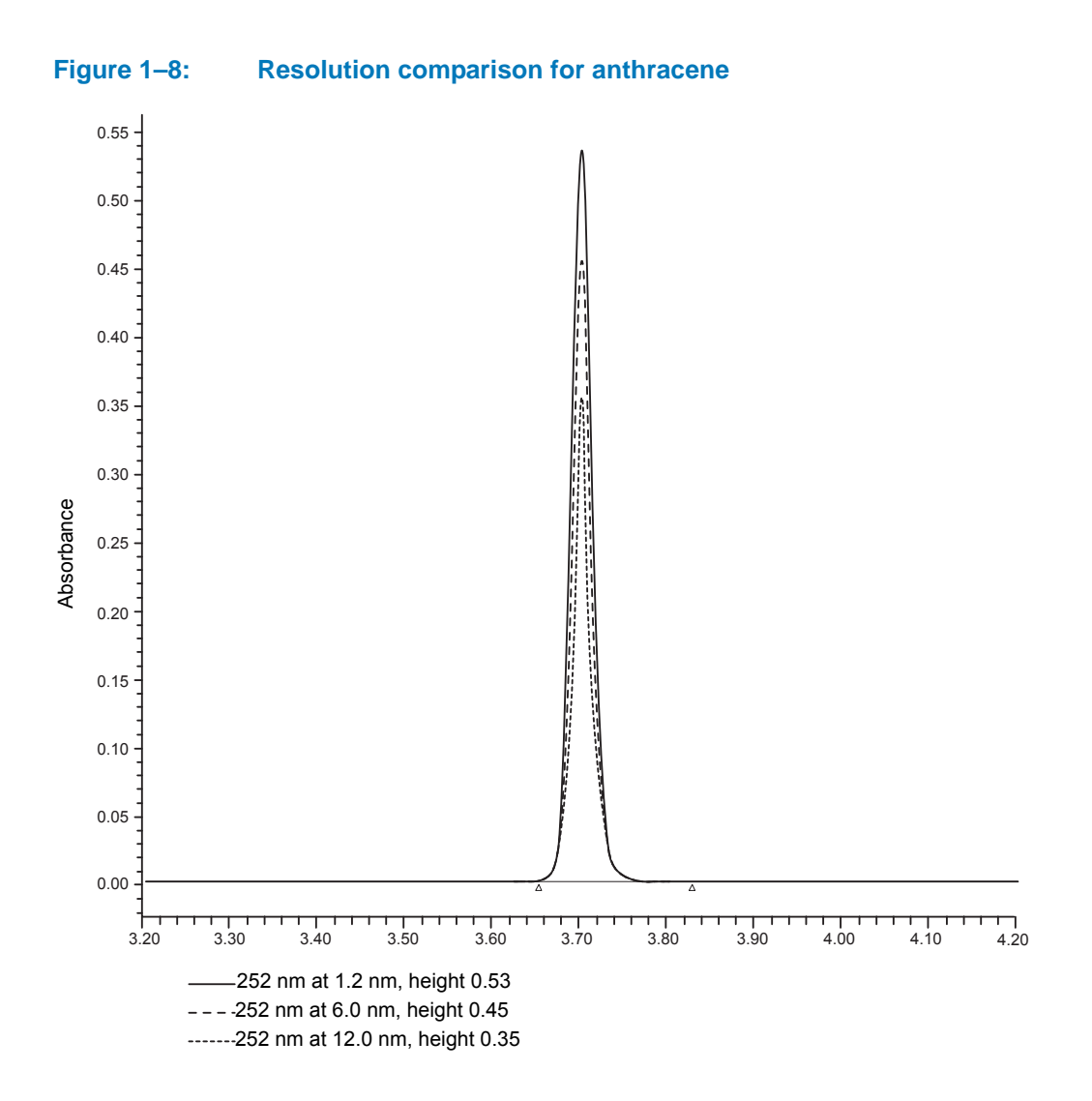

#### **1.5.3.2** Average chromatographic sampling rate

Sample rate is the number of data points acquired per second. The number of times a given pixel is read during the sample rate interval depends on its exposure time. For example, if exposure time is 25 ms and sample rate is 20 Hz, then exposures per sample is

| 20 samples/second = | (1000 ms/second)                    | - 2 ovposuros/samplo |
|---------------------|-------------------------------------|----------------------|
|                     | (20 samples/second)(25 ms/exposure) |                      |

The readings are averaged and reported as a single data point. The baseline noise decreases as the number of exposures/sample increases.

**Tip:** The amount of data stored is based on wavelength range, spectral resolution, runtime, and sample rate. Specify these parameter values on the General tab of the PDA Instrument Method Editor. For details, refer to the Empower or MassLynx online Help.

#### **1.5.4** Reference wavelength compensation

A compensated reference wavelength collects wide-band absorbance data in a region of the spectra where no known analytes exist. It is used to reduce detector drift and wander, which can affect integration quality.

The detector calculates the compensation value by averaging the absorbance values within a range of wavelengths that you select. It then subtracts that value from the absorbance value:

$$Abs-Comp(t) = Abs(t) - CRef(t)$$

where

Abs-Comp = absorbance-compensated

Abs = absorbance

CRef = compensation reference

t = elapsed time after start of injection

A starting and ending wavelength defines the compensation reference. CRef bandwidth must be  $\geq$ 40 nm and  $\leq$ 100 nm, and fall within a range of 190 to 800 nm.

**Tip:** Select a compensation reference range where no analytes are expected to appear. Since responses are subtracted from the absorbance value, any responses within the compensation reference range can erroneously affect quantitative data.

#### December 5, 2017, 715004753 Rev. B Page 26

# **2** Setting Up the Detector

The chapter provides the information necessary to set up the 2998 PDA detector.

# 2.1 Before you begin

**Requirement:** To install the 2998 PDA detector, you must know how, in general, to set up and operate laboratory instruments and computer-controlled devices and also how to handle solvents.

Before installing the detector, ensure that

- the required components are present;
- none of the shipping containers or unpacked items are damaged.

# 2.2 Unpacking and inspecting

Warning: To avoid injury, Waters recommends that two people lift the 2998 PDA detector.

The carton in which the detector is shipper contains these items:

- Certificate of structural integrity
- 2998 PDA detector
- 2998 Photodiode Array Detector Overview and Maintenance Guide (this document)
- Startup kit
- Release notes

When unpacking shipping cartons, ensure that their contents appear listed on the packing slips and that, conversely, the items listed on the packing slips are among the contents.

Recommendation: Save the shipping cartons for use in future transport or shipment.

If you discover any damage or discrepancy when you inspect the contents of the cartons, immediately contact the shipping agent and your local Waters representative.

Customers in the USA and Canada should report damage and discrepancies to Waters Technical Service (800 252-4752). Others should phone their local Waters subsidiary or Waters corporate headquarters in Milford, Massachusetts (USA), or visit http://www.waters.com and click Offices.

For complete information on reporting shipping damages and submitting claims, see *Waters Licenses, Warranties, and Support Services*.

Ensure that the instrument serial number on the rear panel nameplate or inside the front door corresponds to the number on the instrument validation certificate.

## 2.3 Selecting a laboratory site

To ensure the detector's reliable operation, observe these precautions:

- Do not situate it under a heating or cooling vent.
- Connect it to a power supply that is grounded AC, 100 to 240 Vac.
- Provide clearance of at least 12.7 cm (5 inches) at the rear, for ventilation
- Notice: To avoid damaging the detector, the weight of items stacked on top of it must not exceed 18.1 kg (40 pounds).

Place the detector close to the outlet of the column, to minimize band broadening, which reduces the resolution of the chromatogram.

**Requirement:** Mount the detector on a level surface, to allow proper function of the drip management system (drain tube), to which you can connect a waste reservoir that diverts solvent leaks from the flow cell.

# 2.4 Stacking system modules

This procedure applies to system modules that are equipped with interlocking features.

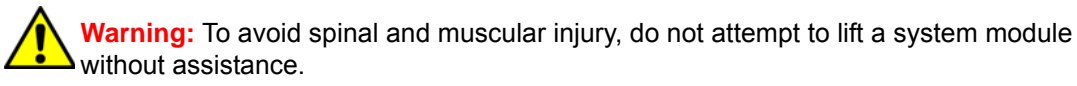

Warning: To avoid crushing your fingers beneath or between modules, use extreme care when installing a module in the system stack.

#### To stack the modules:

1. Place the rear feet of the module that you are adding atop the previously added module in the system stack, and slide the new module backward until its rear alignment pin rests in the rear alignment slot on the previously added module.

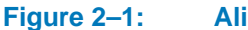

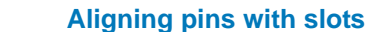

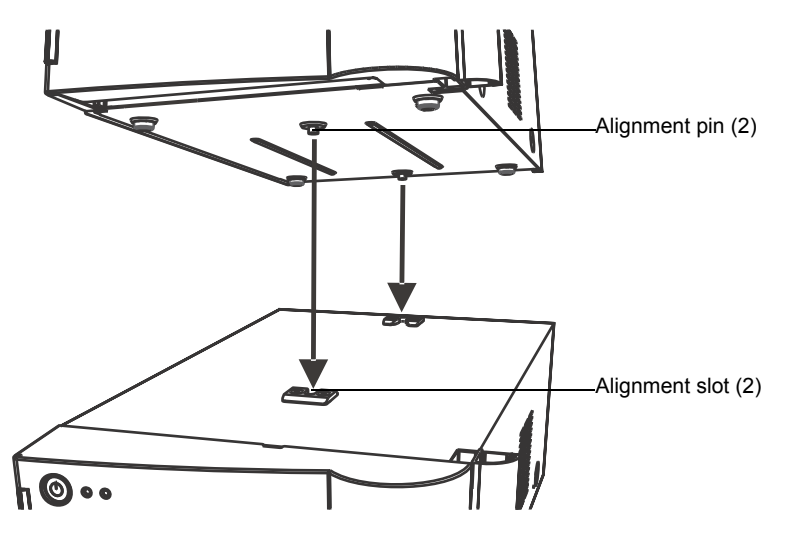

- 2. Lower the front of the module that you are adding so that its front alignment pin rests in the front alignment slot on the previously added module.
- 3. Repeats steps 1 and 2 for the remaining system modules.

# 2.5 Connecting to the electricity source

The 2998 PDA detector requires a separate, grounded electricity source. The ground connection in the electrical outlet must be common and connected near the system.

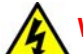

Warning: Avoid electrical shock:

- Use power cord SVT-type in the United States and HAR-type or better in Europe. For other countries, contact your local Waters distributor.
- Power-off and unplug the detector before performing any maintenance on the instrument.
- · Connect the detector to a common ground.

#### To connect to the electricity source:

**Recommendation:** When connecting to the electricity source, use a line conditioner or an uninterruptible power supply (UPS), for optimum long-term input voltage stability.

1. Connect the female end of the power cord to the receptacle on the rear panel of the detector.

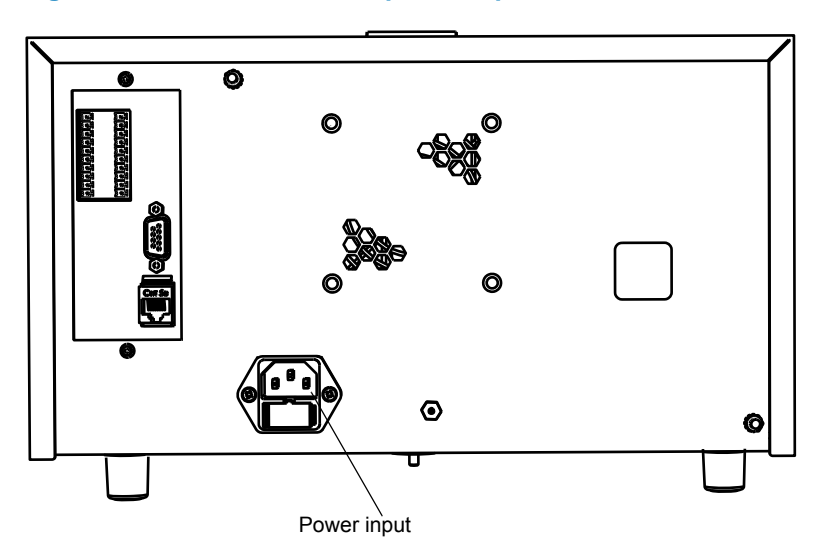

#### Figure 2–2: Location of power input on the detector's rear panel

- 2. Connect the male end of the power cord to a suitable wall outlet.
- 3. Press the On/Off switch, on the front door, to power-on the detector.

**Result:** The detector runs a series of startup diagnostic tests while the lamp LED blinks green. The lamp LED shows steady green when the lamp is ignited.

# 2.6 Connecting signal cables

See also: Waters Ethernet Instrument Getting Started Guide.

The following figure shows the rear panel location of the connectors used to operate the 2998 PDA detector with external devices.

#### Figure 2–3: Location of connectors on 2998 PDA detector rear panel

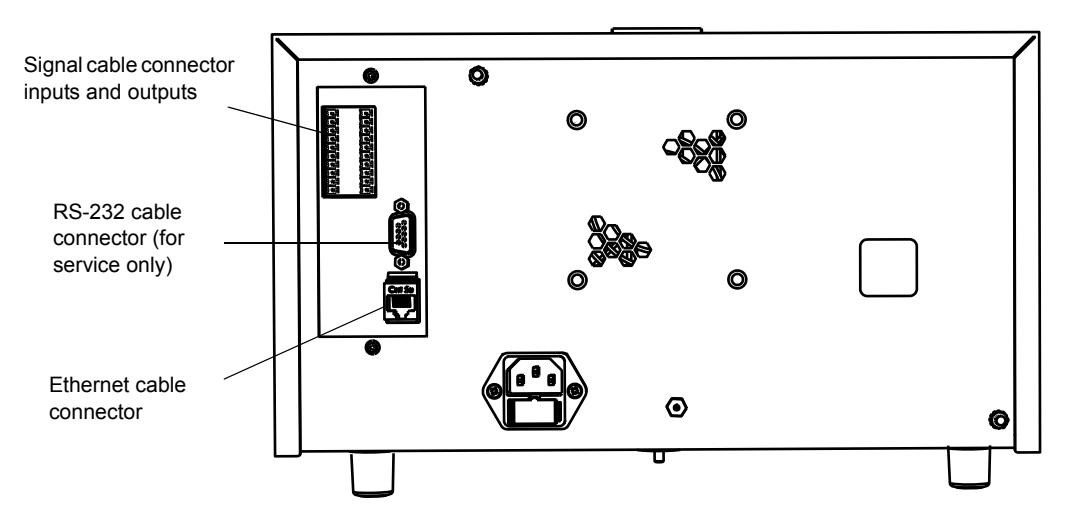

The cables that you must connect depend on the connections available on the other instruments included in the system.

#### Figure 2–4: 2998 PDA detector rear panel analog-out/event-in connectors

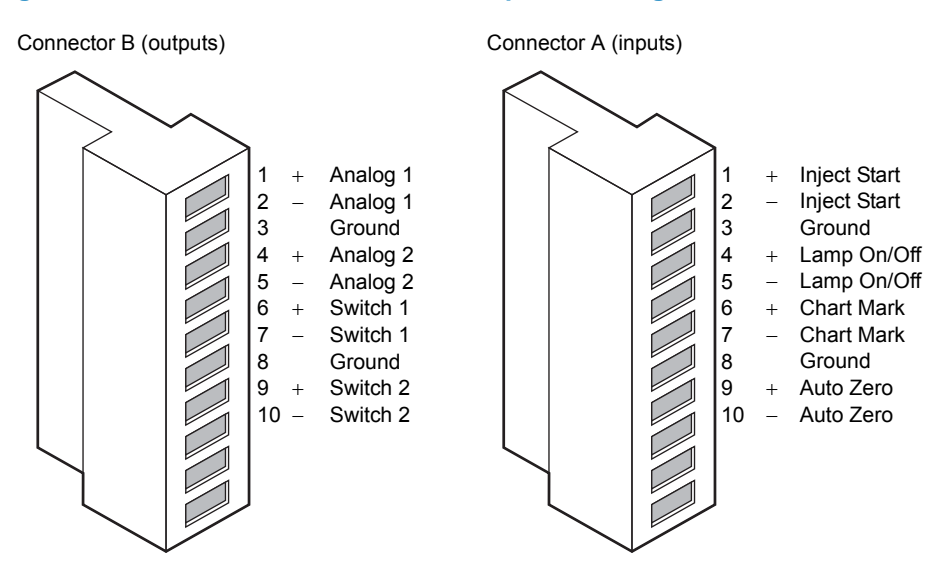

The following table describes the detector I/O connections.

#### Table 2–1: 2998 PDA detector analog-out/event-in connections

| Signal connections    | Description                                                                                                    |
|-----------------------|----------------------------------------------------------------------------------------------------|
| Inject start          | Activates timed events by triggering the run-time clock to start.                                                                                                    |
| Lamp on/off           | When the input is enabled, the lamp is extinguished. The lamp can be ignited only by sending a new method to the detector by using the lamp button, or by rebooting the detector.                                                                     |
| Chart mark            | Adds a chart mark (at 10% of full scale) to either or both analog output channels (Signal Out 1 and Signal Out 2) and is configurable.                                                                                                    |
| Auto zero             | Calculates an offset value that, when added to the sample signal, makes the resulting baseline signal zero.                                                                                                    |
| Analog 1 and Analog 2 | Method programmable analog output.<br>Minimum output voltage range: –0.1 to 2.1 Vac,<br>For sample rates of 10, 20, 40, or 80 Hz, this output runs at the<br>selected sampling rate.<br>For sample rates of 1, 2, or 5 Hz, this output runs at 10 Hz. |
| Switch 1              | Controls a timed event or threshold level and is a user-programmable auxiliary output.                                                                                                    |
| Switch 2              | Controls a timed event or threshold level and is a user-programmable auxiliary output.                                                                                                    |

#### **Required tools and materials**

- Small, flat-blade screwdriver
- Electrical insulation stripping tool

# To connect signal cables from other HPLC system devices to the A and B terminals on the rear panel of the 2998 PDA detector:

1. Remove terminal A or B (see page 31).

- 2. Unscrew the connecting pin terminal.
- 3. Using the stripping tool, strip the wire about 3 mm (1/8 inch) from the end.
- 4. Insert the stripped wire into the appropriate connector.
- 5. Tighten the screw until the wire is held securely in place.
- 6. Reinsert the terminal.
- 7. Press firmly, to ensure that the terminal is inserted fully.

#### 2.6.1 Connecting the Ethernet cable

A Waters instrument communicates with the acquisition computer through the dedicated local area network (LAN). At the acquisition computer, the instrument network card provides the interface that makes communication possible.

You must install the Waters instrument software driver on the acquisition computer so that the computer can control the instrument. See the software installation instructions that accompany the instrument control software.

#### 2.6.1.1 Single Waters instrument connection

In a single Waters instrument system configuration, the connection hardware requires only one standard Ethernet cable provided in the startup kit.

#### Figure 2–5: Single Waters instrument connection

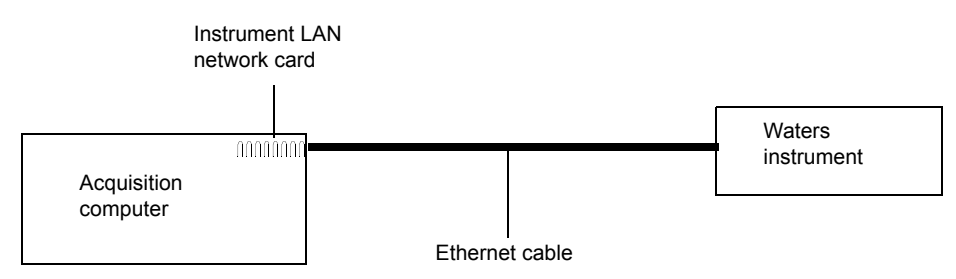

#### 2.6.1.2 Multiple Waters instrument connections

System configurations with many Waters Ethernet instruments require an Ethernet switch to communicate multiple signals among Waters instruments and the acquisition computer.

Connection hardware requires one standard Ethernet cable per Waters instrument and a standard Ethernet cable, to connect the network switch and the acquisition computer.

You must install the Waters instrument component software on the acquisition computer so that the computer can control the Waters instrument. See the software installation instructions that accompany the software instrument driver disk.

#### 2.6.2 Network installation guidelines

Configurations for multiple Waters instruments use a dedicated LAN, which requires a design based on the following guidelines:

- Ethernet cable
- A maximum distance of 100 meters (328 feet)

**Requirement:** You must use a network switch for multiple Ethernet instruments. Network hubs are not supported.

#### Figure 2–6: Mixed system of IEEE and Ethernet instruments

An inject-start trigger is needed for the 2998 PDA detector.

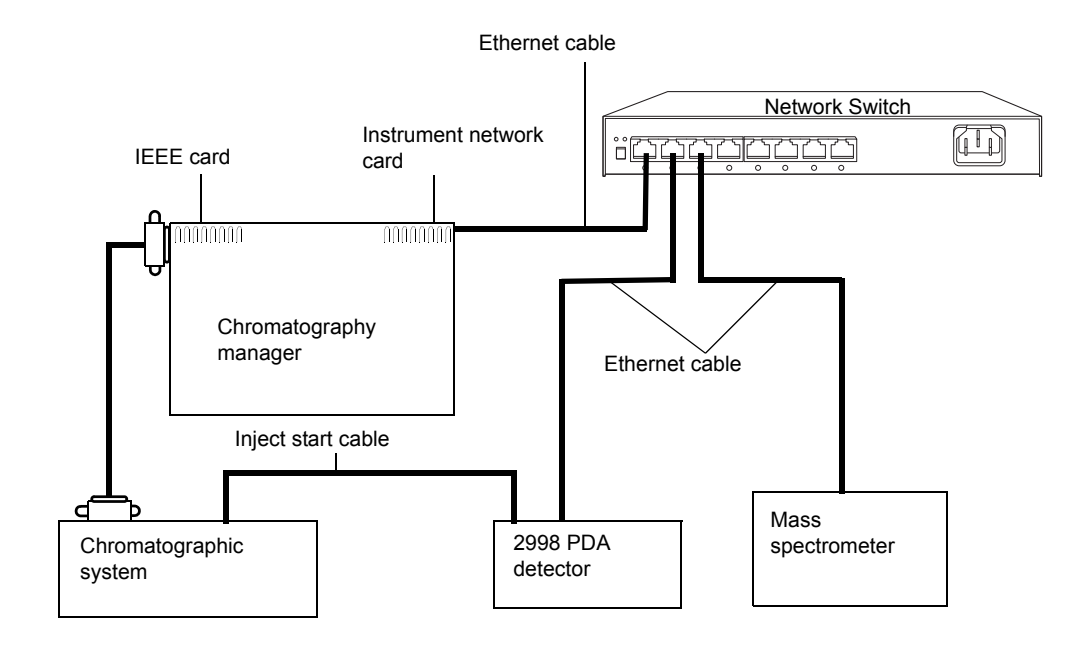

#### Figure 2–7: All Ethernet system

No inject-start trigger is required.

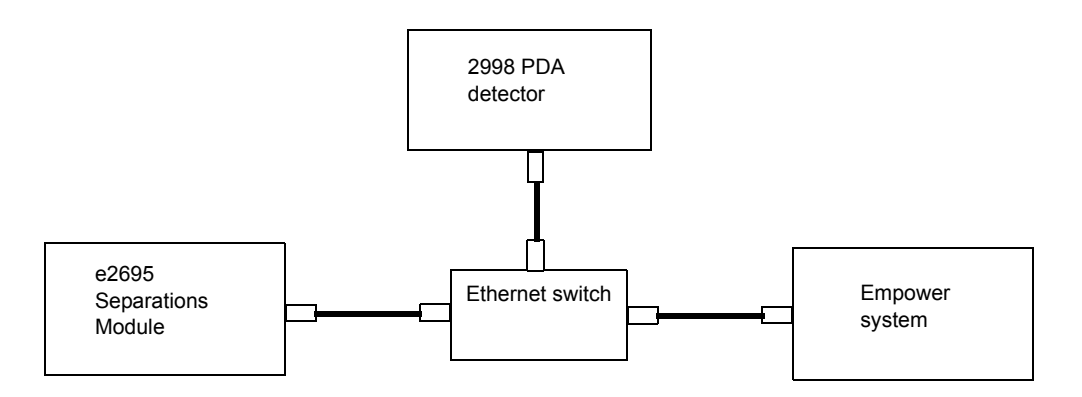

#### 2.6.2.1 Making inject-start signal connections

When you are using an Ethernet data system with the 2998 PDA detector, the data system or controller must receive an inject-start signal from manual injector, to initiate the data-collection and time-based programs.

The following table summarizes the inject-start connections for different system configurations.

#### Table 2–2: 2998 PDA detector inject-start connections

| Inject-start output source                             | Inject-start input connection (on the 2998<br>PDA detector, connector A) |
|--------------------------------------------------------|--------------------------------------------------------------------------|
| Waters Alliance <sup>®</sup> Separations Module        | Inject Start + / –                                                       |
| Waters manual injector, or third-party manual injector | Inject Start + / –                                                       |

**Requirement:** If the injector is an e2695 separations module running in Ethernet mode, then the inject-start cable must not be connected. However, if the injector is an e2695 separations module running in IEEE mode, then the inject-start cable must be connected.

#### 2.6.2.2 Connecting to a manual injector

If you are using a manual injector, connect the signal cables from the rear panel connector on the 2998 PDA detector to the injector, as described in the following table.

#### Table 2–3: 2998 PDA detector connections to a manual injector

| 2998 PDA detector (connector A) | Manual injector                             |
|---------------------------------|---------------------------------------------|
| Inject Start + (red)            | One set of spade lug inject-start terminals |
| Inject Start – (black)          |                                             |

#### 2.6.3 Connecting to other devices

This section describes signal connections between the 2998 PDA detector's rear panel and these devices:

- Waters Alliance Separations Module
- Waters eSAT/IN™ Module
- Waters, or other, manual injector
- Other manufacturers' integrator or A/D interface device.

Warning: To avoid electrical shock, power-off the devices being connected before making any electrical connections.

**Requirement:** To meet the regulatory requirements of immunity from external electrical disturbances that can affect the performance of this instrument, do not use cables longer than 3 meters (9.8 feet) when you make connections to the I/O connectors. In addition, ensure you connect the shield of the cable to ground at one instrument only.

To connect the detector to other devices, use the two analog-out/event-in (I/O) connectors and their mating connectors on the rear panel.

#### 2.6.3.1 Generating an inject-start function

To generate the detector's inject-start function at the start of an injection, connect cables as shown in the following table and figure.

Tip: The firmware defaults to Autozero on injection.

#### Table 2–4: 2998 PDA detector connections to an Alliance separations module

| Alliance separations module (connector B) | 2998 PDA detector (connector A) |
|-------------------------------------------|---------------------------------|
| Pin 1 inject start (red)                  | Pin 1 inject start + (red)      |
| Pin 2 inject start (black)                | Pin 2 inject start – (black)    |

# Figure 2–8: Inject-start connections between the Alliance separations module and the 2998 PDA detector

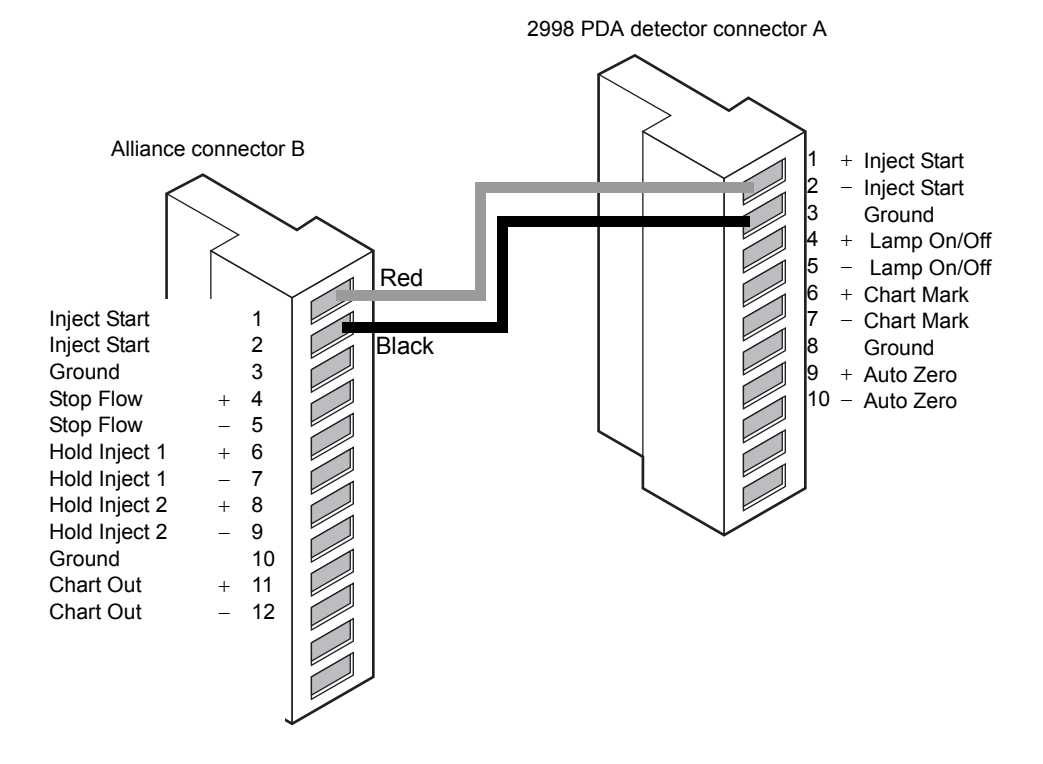

#### 2.6.3.2 Generating a stop-flow signal

The detector is fitted with a programmable switch output controlled by threshold or timed events.

To enable the generation of a stop flow, connect cables shown in the following table and figure.

**Requirement:** To automatically stop the solvent flow within the system in the event of an error condition or hardware failure, the stop-flow signal must be sent to the system's pump.

#### Table 2–5: 2998 PDA detector connections to an Alliance separations module

| Alliance separations module (connector B) | 2998 PDA detector (connector B) |
|-------------------------------------------|---------------------------------|
| Pin 4 stop flow + (red)                   | Pin 6 switch 1 + (red)          |
| Pin 5 stop flow – (black)                 | Pin 7 switch 1 – (black)        |

# Figure 2–9: Stop-flow connections between the Alliance separations module and the 2998 PDA detector

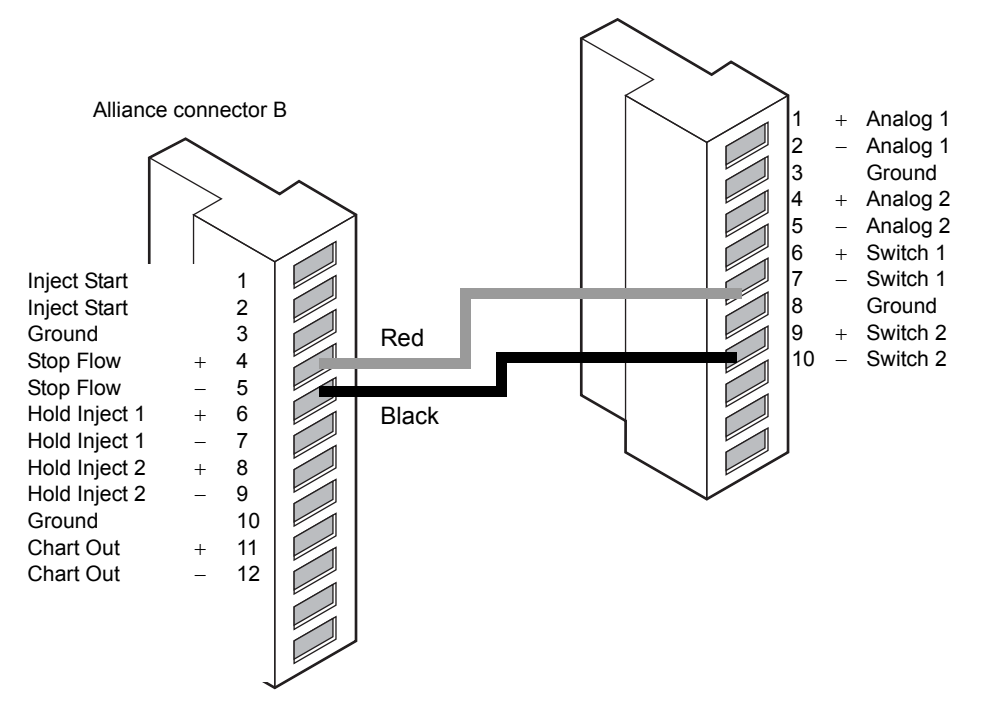

2998 PDA detector connector B

# 2.6.3.3 Connecting to an Empower or MassLynx data system via an eSAT/IN module

To send an integrator analog output signal (-0.1 to +2.1 V) from the 2998 PDA detector to an Empower or MassLynx system (via a two-channel eSAT/IN module), connect cables shown in the following table and figure.

#### Table 2–6: 2998 PDA detector connections to the eSAT/IN module

| eSAT/IN module connector | 2998 PDA detector (connector B) |
|--------------------------|---------------------------------|
| CHANNEL 1                | Pin 1 signal out + (white)      |
|                          | Pin 2 signal out – (black)      |
#### Figure 2–10: Analog output connections to the eSAT/IN module

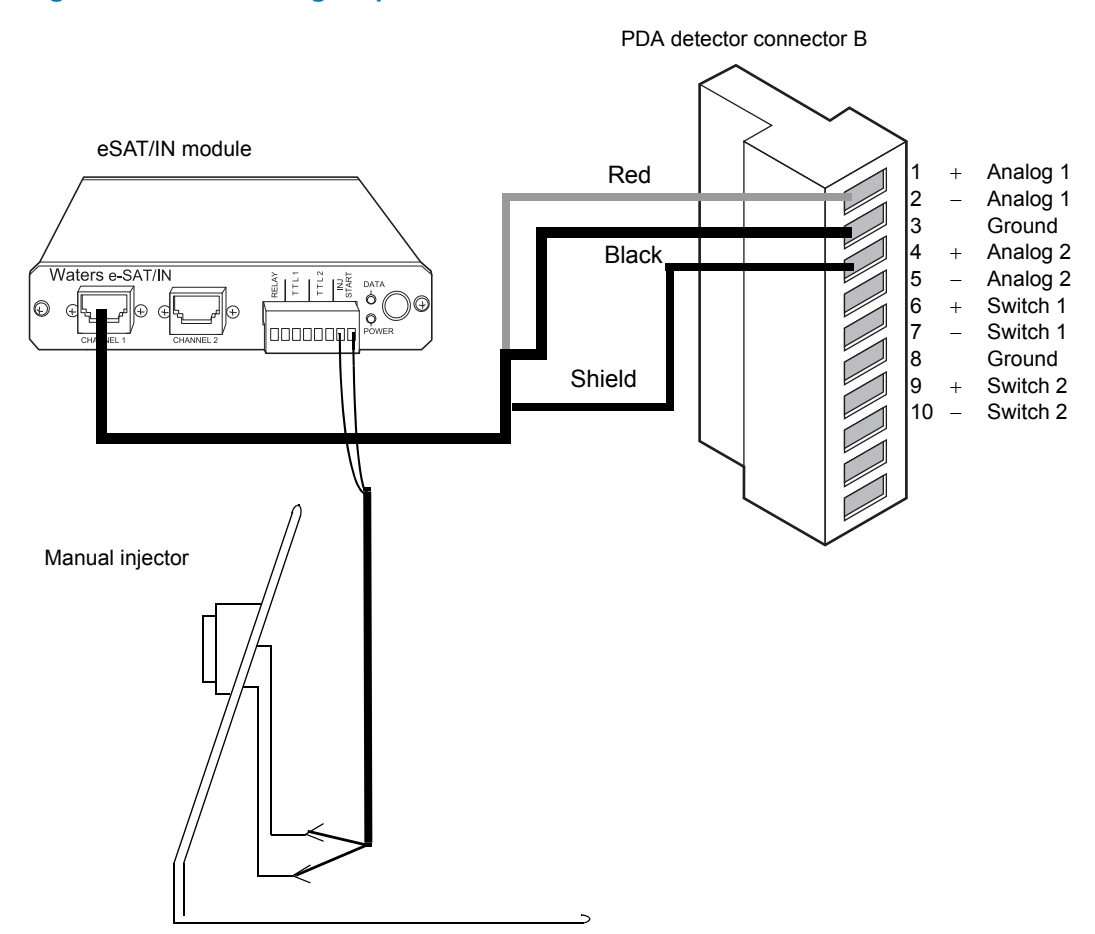

#### 2.6.3.4 Connecting injection trigger signals

The detector accepts the following injection-trigger signals from a manual injector:

- Inject-start signal, from a contact-closure signal, with each injection
- Auto-zero signal to adjust the zero offset of the detector each time the injector makes an injection

Each time the detector receives a signal from an injector, it performs the corresponding auto-zero or inject-start function.

To send an auto-zero or chart mark signal from an injector to the detector, connect cables as shown in the following tables and figures.

Tip: The firmware defaults to auto zero on injection.

#### Table 2–7: Inject-start connections to an injector (pulse duration 0 to 10 seconds)

| 2998 PDA detector (connector A) | Injector connector  |
|---------------------------------|---------------------|
| Pin 1, inject start + (red)     | Terminal connectors |
| Pin 2, inject start – (black)   |                     |

#### Figure 2–11: Inject-start connections to an injector

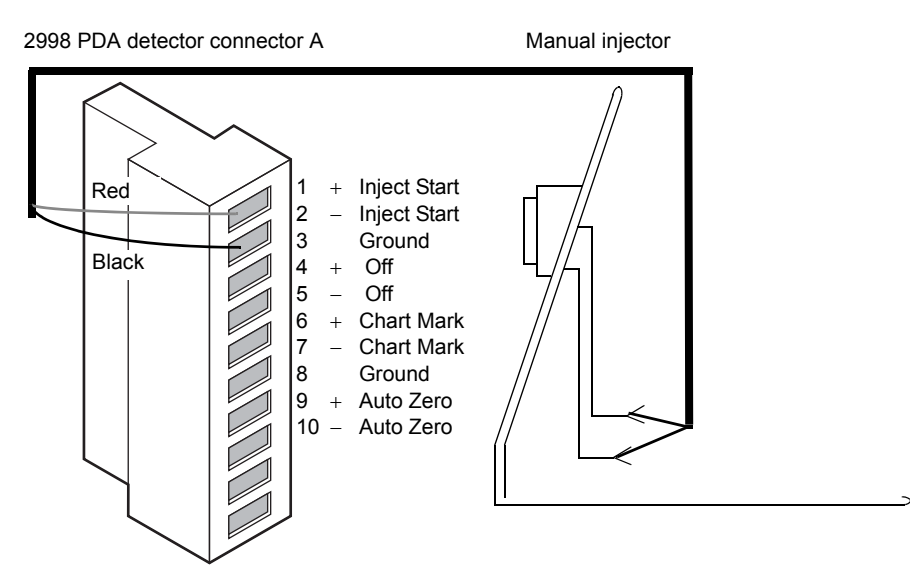

## 2.7 Plumbing the 2998 PDA detector

**Exception:** If you are setting up an ACQUITY Arc<sup>®</sup> or ACQUITY Arc Bio system, you can disregard this section. Waters will connect all necessary plumbing.

See also: "Minimum bend radius for tubing" on page 86.

## Warning:

- To avoid chemical hazards, always observe Good Laboratory Practices when operating your system. Refer to the Material Safety Data Sheets shipped with solvents for handling information.
- Using incompatible solvents can cause severe damage to the instrument and injury to the operator.

**Notice:** To prevent contamination, wear powder-free, non-latex gloves when plumbing the detector.

#### **Required tools and materials**

- 5/16-inch open-end wrench
- Tubing for the Alliance HPLC system, 0.009-inch (0.23 mm) ID stainless steel tubing (included in the startup kit)
- Stainless steel tubing cutter or scribing file
- Pliers, plastic- or cloth-covered
- Compression screw assemblies (3)

#### To make plumbing connections to the detector:

1. Measure the length of tubing needed to connect the column outlet to the detector inlet.

Tip: Keep the length of this tubing as short as possible, to prevent band broadening.

2. Measure the length of tubing needed to connect the detector outlet to a waste collection bottle.

**Tip:** Ensure that the length of this tubing is at least 30 to 60 cm (1 to 2 feet), to prevent air bubbles from forming in the flow cell.

- 3. Cut the two lengths of tubing as follows:
  - a. Use a Waters 1/16-inch stainless steel tubing cutter or a file with a cutting edge to scribe the circumference of the tubing at the desired break point.
  - b. Grasp the tubing on both sides of the scribed mark with cloth- or plastic-covered pliers (to prevent marring the surface), and then gently work the tubing back and forth until it separates.
  - c. File the tubing ends smooth and straight, to minimize dead volume and band broadening.

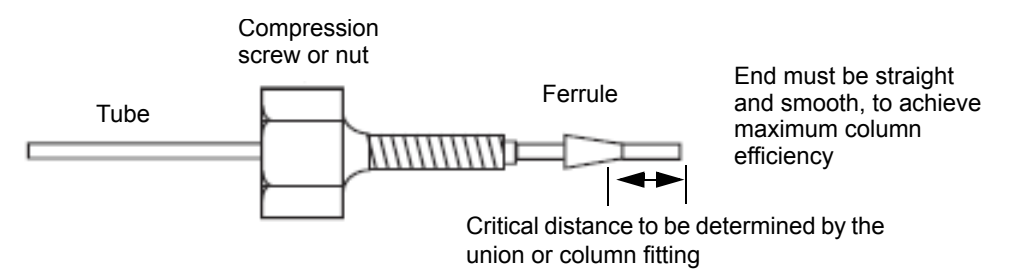

- 4. Assemble a reusable finger-tight fitting at both ends of the column-outlet line and at one end of the detector outlet line.
- 5. Seat one end of the column-outlet tubing in the fitting of the column outlet, finger-tighten the reusable, finger-tight fitting to the extent possible until it is snug, and then add a quarter turn.
- 6. Seat the free end of the column outlet tubing in the fitting of the detector inlet, and then tighten the reusable finger-tight fitting as in step 5.
- 7. Seat the end of the detector outlet tubing with the reusable finger-tight fitting in the detector outlet fitting, finger-tighten the fitting to the extent possible, and then add a quarter turn.
- 8. Insert the free end of the detector outlet tubing in the waste container.

**Notice:** To avoid damaging the flow cell, avoid exposing it to pressures that approach its maximum allowable pressure of 6895 kPa (69 bar, 1000 psi) (70 kg/cm<sup>2</sup>).

9. Slide the 3/8-inch OD Tygon<sup>®</sup> tubing, supplied in the startup kit, over the barbed drain fitting on the drip tray, and route the tubing to a suitable waste container.

**Tip:** For instructions explaining how to install the multi-detector drip tray see the installation instructions provided with the drip tray.

## 2.7.1 Connecting the detector to the gas supply

You can connect the detector to a nitrogen source, to improve operation at lower wavelengths.

**Requirement:** Use only a constant supply of dry, oil-free, filtered nitrogen at pressure between 28 to 41 kPa (.28 to.41 bar, 4 to 6 psi).

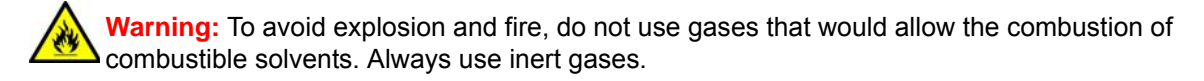

#### To connect the detector to the gas supply:

1. Connect one end of the plastic tubing to the nitrogen source.

Tip: The nitrogen source can require an adapter to fit the plastic tubing.

2. Connect the free end to the nitrogen fitting on the rear panel of the detector.

## 2.8 Starting up and shutting down the 2998 PDA detector

## Warning:

- Always observe Good Laboratory Practices when you use this equipment and when you work with solvents and test solutions. Know the chemical and physical properties of the solvents and test solutions you use. See the Material Safety Data Sheet for each solvent and test solution in use.
- Using incompatible solvents can cause severe damage to the instrument and injury to the operator.

The detector startup procedure requires less than one minute. Following the procedure, allow the detector to warm up for at least one hour before performing an analysis. Follow the procedures in this section, to ensure reliable detector performance.

## 2.8.1 Starting the detector

#### To start the detector:

1. In the instrument method, set the solvent delivery system or pump to deliver 10 mL of HPLC-grade methanol or mobile phase.

Tip: For details, refer to the Empower or MassLynx online Help.

#### **Guidelines:**

- Use only thoroughly degassed HPLC-grade solvents. Gas in the mobile phase can form bubbles in the flow cell, and cause the detector to fail the reference-energy diagnostic test.
- Ensure that the solvent is correctly composed and that it is of high quality and miscible with any other solvents used in the system. Use filters in all solvent reservoirs, and ensure that the volumes of solvents are sufficient for priming.
- 2. Power-on the detector.
- 3. Observe the lamp and power-indicator LEDs, on the front door of the detector which LEDs change as follows:
  - During initialization, the power LED flashes green.
  - After the detector has successfully powered-on, the power and lamp LEDs show steady green.
- 4. Wait 1 hour for the detector to stabilize before acquiring data.

Note: If the detector fails to stabilize, see Chapter 4.

## 2.8.2 Monitoring LEDs

Light-emitting diodes on the detector indicate its state of functioning.

#### 2.8.2.1 **Power LED**

The power LED, on the 2998 PDA detector's front door, indicates when the instrument is powered-on or powered-off. It is steady green when the instrument is working properly.

#### 2.8.2.2 Lamp LED

The lamp LED, to the left of the power LED, indicates the lamp status.

Warning: To avoid electric shock, do not touch the lamp connector if the lamp LED is flashing red. Power-off and unplug the detector before touching the lamp connector.

The following table identifies each LED mode with its corresponding detector lamp state.

| Table 2–8: | 2998 PDA | detector | LED | indications |
|------------|----------|----------|-----|-------------|
|------------|----------|----------|-----|-------------|

| LED mode and color | Description                                                                                                    |
|--------------------|----------------------------------------------------------------------------------------------------|
| Unlit              | Indicates the detector lamp is extinguished.                                                                                                    |
| Constant green     | Indicates the detector lamp is ignited.                                                                                                    |
| Flashing green     | Indicates the detector is initializing or verifying calibration.                                                                                                    |
| Flashing red       | Indicates that an error stopped the detector. Refer to the console for information regarding the error.                                                                                        |
| Constant red       | Indicates a detector failure that prevents further operation.<br>Power-off the detector, and then power-on. If the LED is still<br>steady red, report the problem to Waters Technical Service. |

## 2.8.3 Shutting down the detector

#### To shut down the detector:

- Set the solvent delivery system or pump to deliver 10 mL of HPLC-grade water, if the mobile phase contains buffers, or 10 mL of degassed methanol, if the mobile phase does not contain buffers.
- 2. Power-off the detector.

## 2.9 Using a cuvette

The 2998 PDA detector cuvette option allows for ease of use in:

Sample handling

- Instrument verification and qualification
- Benchtop spectrophotometer procedures

The detector uses a standard, 10-mm path length, spectrophotometric cell (quartz cuvette). You insert the cuvette, with a frosted side facing, up in the cuvette holder, which you then place in the flow cell assembly.

#### Figure 2–12: Cuvette holder, with the cuvette inserted

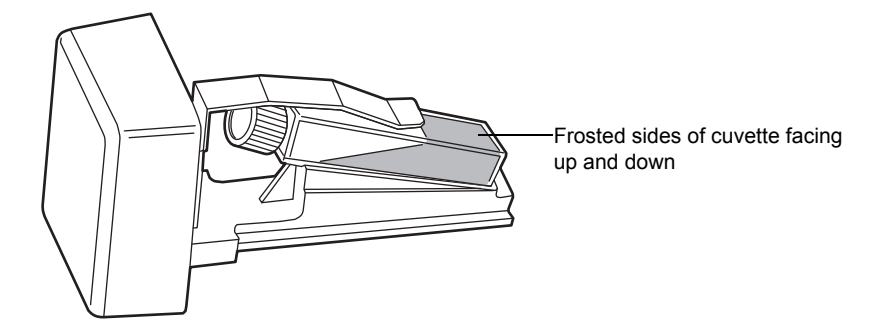

**Restriction:** Because the measurement is actually a composite of both the contents of the cuvette and the flow cell, you must perform cuvette measurements under identical flow cell conditions. If you store spectra and acquire new spectra for subtraction, note differences, if any, in flow cell conditions.

Ideally, you perform both the zero and sample measurements using the cuvette when the HPLC instruments are in the idle or static state and operating under identical flow cell conditions.

**Notice:** Handle the cuvette gently by the frosted sides only. Fingerprints on the clear quartz interfere with the light path, compromising the integrity of cuvette measuring operations.

## 2.9.1 Before you begin

**Recommendation:** To ensure accurate results, for the zero and sample measurements, use a matched pair of quartz cuvettes (10-mm path length) from the same manufacturing lot.

#### Before beginning a measurement using the cuvette:

- 1. Fill the flow cell by flushing it with 10 mL of the solvent that you will use for the cuvette measurement procedure.
- 2. Wipe the clear portion of the cuvette with low-lint, nonabrasive tissue wipes.

## 2.9.2 Cuvette measurement procedure

#### To begin a cuvette measurement:

- 1. Open the door of the detector.
- 2. To remove the cuvette holder, slide it toward you.

#### Figure 2–13: Location of cuvette holder

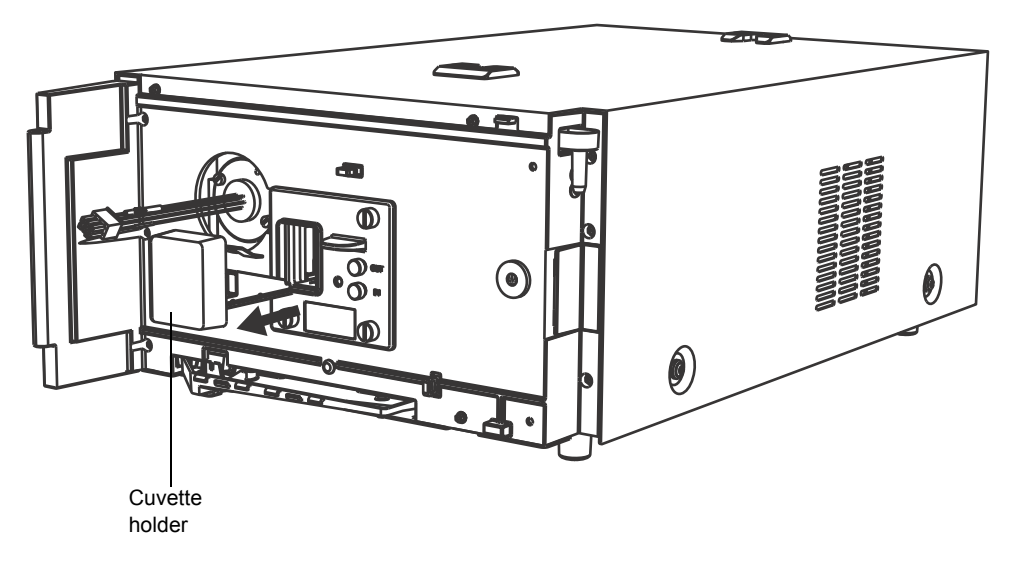

3. With the spring guide facing you, gently insert the cuvette (containing eluent) up and under the guide, with the cap facing upward (into the holder) and a frosted side of the cuvette facing upward (see the figure on page 42).

#### **Recommendations:**

- Ensure that the cuvette contains enough liquid (3 mL) so that, when it is inserted into the holder, you can see liquid through the aperture of the cuvette holder (that is, the liquid completely covers the aperture).
- Because the cuvette holder is angled, use your thumb or forefinger to ensure that the cuvette is secure in the slot and does not slide forward.
- Ensure that the cuvette does not become dislodged when you are replacing the cuvette holder.
- 4. Gently guide the cuvette holder back into the flow cell assembly until the holder is securely in position.
- 5. Close the door:
  - To prevent invalid subsequent chromatographic results, remove the cuvette from the detector, and refit the empty holder after running your cuvette measurements.
  - Close the door before resuming normal operation, to maintain optimum system performance.
- 6. Insert a reference cuvette containing the mobile phase standard, and run a zero measurement.
- 7. Replace the reference cuvette with a cuvette containing the analyte dissolved in mobile phase, and run a sample measurement.
- 8. Use the functions of storage, review, subtract and review, and replay to analyze the data obtained.

#### December 5, 2017, 715004753 Rev. B Page 44

# **3** Maintaining the Detector

This chapter describes the procedures you must routinely perform to maintain the 2998 PDA detector in good working order.

## 3.1 Contacting Waters technical service

If you are located in the USA or Canada, report malfunctions or other problems to Waters Technical Service (800 252-4752). Otherwise, phone the Waters corporate headquarters in Milford, Massachusetts (USA) or contact your local Waters subsidiary. The Waters Web site includes phone numbers and e-mail addresses for Waters locations worldwide. Go to www.waters.com, and click About Waters > Worldwide Offices.

When you contact Waters, be prepared to provide this information:

- Nature of the symptom
- Instrument serial number
- Solvent(s)
- Method parameters (sensitivity and wavelength)
- Type and serial number of column(s)
- Sample type
- Empower or MassLynx software version and serial number

For complete information on reporting shipping damages and submitting claims, see *Waters Licenses, Warranties, and Support Services*.

## 3.2 Maintenance considerations

## 3.2.1 Safety and handling

Observe these warning and caution advisories when you perform maintenance on your 2998 PDA detector.

Warning: To prevent injury, always observe Good Laboratory Practices when you handle solvents, change tubing, or operate the system. Know the physical and chemical properties of the solvents you use. See the Material Safety Data Sheets for the solvents in use.

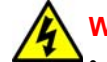

Warning: To avoid electric shock,

- do not open the detector cover; the detector does not contain user-serviceable components.
- power-off and unplug the detector before performing any maintenance on the instrument.
- **Notice:** To avoid damaging electrical parts, do not disconnect an electrical assembly from an instrument or device that remains connected to the ac power supply. To completely interrupt power to the detector, set its power switch to "off". Then disconnect and unplug the power cord from the unit's rear panel or from the wall outlet. After disconnecting power, wait for 10 seconds before attempting to disconnect an assembly.

## 3.2.2 Spare parts

Waters recommends that you replace only the parts mentioned in this document. For spare parts details, refer to these sources:

- Waters Quality Parts<sup>®</sup> Locator on the Waters web site's Services/Support page
- 2998 PDA Detector spare parts list (part number 71500121906)

## 3.3 Routine maintenance

The 2998 PDA detector requires minimal routine maintenance.

To achieve optimal performance, follow these steps:

- Replace solvent-reservoir filters in your HPLC system regularly.
- Filter and degas solvents, to prolong column life, reduce pressure fluctuations, and decrease baseline noise.
- Flush buffered mobile phases out of the detector with HPLC-grade water followed by a 5 to 10% methanol solution each time the detector is shut down. Doing so prevents these problems:
  - Blockages in the solvent lines and flow cell
  - Damage to the detector components
  - Microbial growth

## 3.4 Maintaining the flow cell

The flow cell of the 2998 PDA detector requires maintenance when these events occur:

- The reference spectrum changes.
- The cell fluid leaks out of the drain tube.
- The detector cannot initialize but the lamp is serviceable.
- The detector causes high backpressure.

**Tip:** Conditions other than a dirty flow cell can cause decreased lamp intensity. For more information, refer to Chapter 4.

Maintaining the flow cell consists of these tasks:

- Flushing
- Removing
- Disassembling and cleaning
- Installing a replacement

## 3.4.1 Flushing the flow cell

#### **Required tools and materials**

- HPLC-grade water
- HPLC-grade methanol

If the flow cell requires cleaning, first flush it with solvent.

#### To flush the flow cell:

1. Select a solvent compatible with the samples and mobile phases that you have been using. If you have been using buffers, flush the cell with 10 mL of HPLC-grade water and then flush with 10 mL of a low-surface-tension solvent, such as methanol.

**Requirement:** Ensure that the solvent is miscible with the previous mobile phase.

2. Test the energy by performing the Read energy diagnostic test (see page 53).

**Note:** If the diagnostic test fails and the has not been used more than 2000 hours or 1 year from date of purchase (whichever event occurs first), call Waters Technical Service (see page 45).

## 3.4.2 Replacing the flow cell

#### **Required tools and materials**

- 1/4-inch flat-blade screwdriver
- Flow cell

#### To replace the flow cell:

- 1. Power-off the detector.
- 2. Stop the solvent flow.
- 3. Open the door.
- 4. Disconnect the column-outlet tubing from the flow cell inlet.
- 5. Disconnect the waste line from the flow cell outlet.

#### Figure 3–1: 2998 PDA detector showing the analytical flow cell

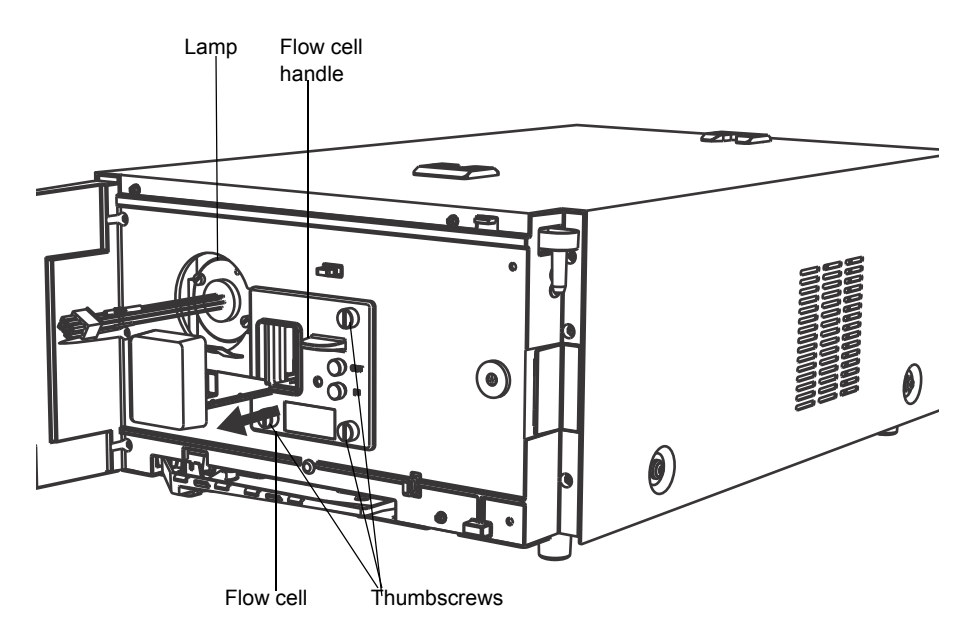

- 6. Remove the flow cell:
  - Use a 1/4-inch flat-blade screwdriver to loosen the three thumbscrews on the flow cell assembly's front plate.
  - Grasp the handle, and gently pull the flow cell assembly toward you.
- 7. Unpack and inspect the new flow cell.
- 8. Square the flow cell assembly in front of the opening, and then insert it into the optics bench.

**Tip:** Note that the flow cell uses the alignment pins on the optics bench.

9. Gently push the front of the assembly until it seats on the front alignment pins.

#### Figure 3–2: Installing the analytical flow cell assembly:

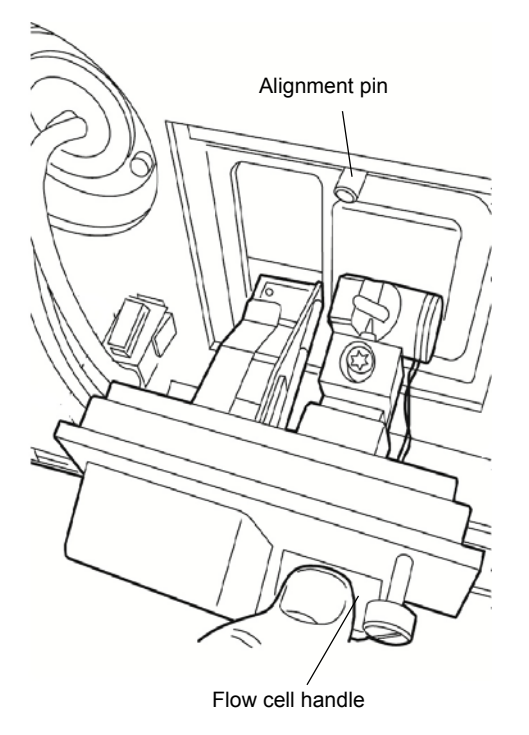

10. Continue to insert the flow cell until the three thumbscrews align with their holes in the bulkhead.

**Note:** To prevent the flow cell from binding and to ensure that it is properly seated in the bulkhead, alternate between tightening the captive screws and pushing the flow cell forward.

- 11. Hand tighten the thumbscrews to the extent possible, and then tighten slightly more using the 1/4-inch flat-blade screwdriver.
- 12. Connect the column-outlet tubing to the flow cell inlet.
- 13. Connect the waste line to the flow cell outlet.
- 14. Close the door.
- 15. Before you power-on the detector, prime the system to fill the flow cell with solvent and remove any air.

## 3.5 Replacing the lamp

Change the lamp when it repeatedly fails to ignite or when the 2998 PDA detector fails to calibrate.

The detector's source lamp is warranted to light and pass startup diagnostic tests for 2000 hours or 1 year from the date of purchase, whichever event occurs first.

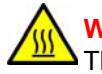

**Warning:** To prevent burn injuries, allow the lamp to cool for 30 minutes before removing it. The lamp housing gets extremely hot during operation.

<u>A</u>

Warning: To avoid eye injury from ultraviolet radiation exposure,

- power-off the detector before changing the lamp;
- wear eye protection that filters ultraviolet light;
- keep the lamp in the housing during operation.

#### To remove the lamp:

- 1. Power-off the lamp.
- 2. Power-off the detector, and disconnect the power cable from the rear panel.
- 3. Allow the lamp to cool for 30 minutes.

Warning: The lamp and lamp housing can be hot. Wait 30 minutes after powering off the detector for these components to cool before touching them.

- 4. Open the door.
- 5. Detach the lamp power connector from the detector.

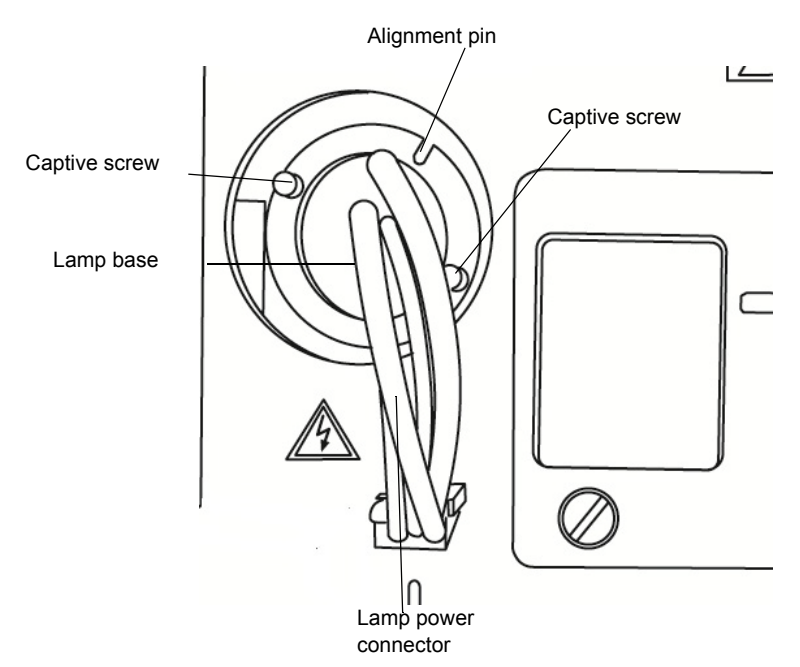

Figure 3–3: Lamp components

Warning: Lamp gas is under slight negative pressure. To prevent shattering the glass, use care when disposing of the lamp. Waters suggests that you adequately cushion an old lamp by containing it in the packaging of its replacement before you dispose of it.

6. Loosen the two captive screws in the lamp base, and gently withdraw the lamp from the lamp housing.

#### To install the lamp:

- Notice: To avoid diminishing the lamp's effectiveness, do not touch the glass bulb. If the bulb requires cleaning, gently rub it with ethanol and lens tissue. Do not use abrasive tissue. Do not apply excessive pressure.
- 1. Unpack the new lamp from its packing material without touching the bulb.
- 2. Inspect the new lamp and lamp housing.
- 3. Position the lamp so that the cut-out on the lamp base plate is at the 1 o'clock position, in line with the alignment pin on the lamp housing.
- 4. Gently push the lamp forward until it bottoms into position, and ensure that it is flush with respect to the optics bench.
  - Notice: To prevent the lamp from binding and to ensure that it is properly seated in the lamp housing, alternate between tightening the captive screws and pushing the lamp forward.
- 5. Tighten the two captive screws, and then reconnect the lamp power connector.
- 6. Close the door.
- 7. Power-on the detector, and then wait 1 hour for the lamp to warm before resuming operations.

**Tip:** Cycling power to the detector (that is, powering-off and then powering-on the instrument) initiates the verification procedures.

- 8. In the console, select Maintain > Change lamp.
- 9. In the Change Lamp dialogue box, click New Lamp.
- 10. In the New Lamp dialogue box, type the serial number of the new lamp (see the label attached to the lamp connector wire), and then click OK.

## **3.6 Replacing the fuses**

Warning: To avoid electric shock, power-off and unplug the PDA detector before examining the fuses. For continued protection against fire, replace fuses with those of the same type and rating only.

The 2998 PDA detector requires two 100 to 240 Vac, 50 to 60-Hz, F 3.15-A, 250-V (fast-blow), 5 × 20 mm (IEC) fuses.

Suspect a fuse is open or otherwise defective when these events occur:

- The detector fails to power-on.
- The fan does not operate.

#### To replace the fuses:

Requirement: Replace both fuses, even when only one is open or otherwise defective.

1. Power-off the detector, and disconnect the power cord from the power-entry module.

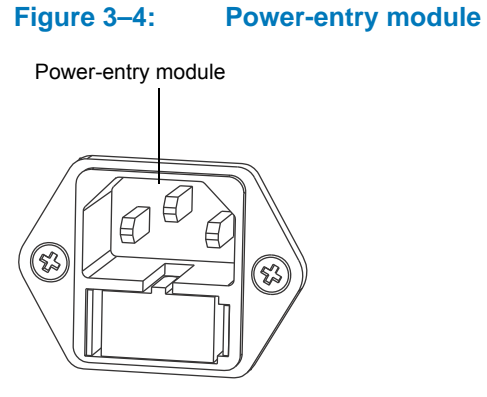

2. Pinch the sides of the spring-loaded fuse holder, which is below the power entry module on the rear panel of the detector.

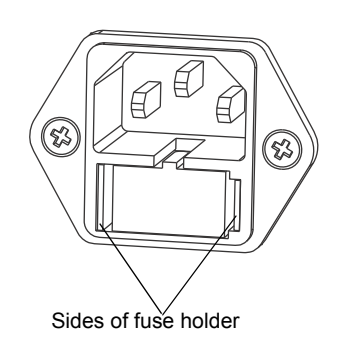

#### Figure 3–5: Sides of spring-loaded fuse holder

3. With minimum pressure, withdraw the spring-loaded fuse holder.

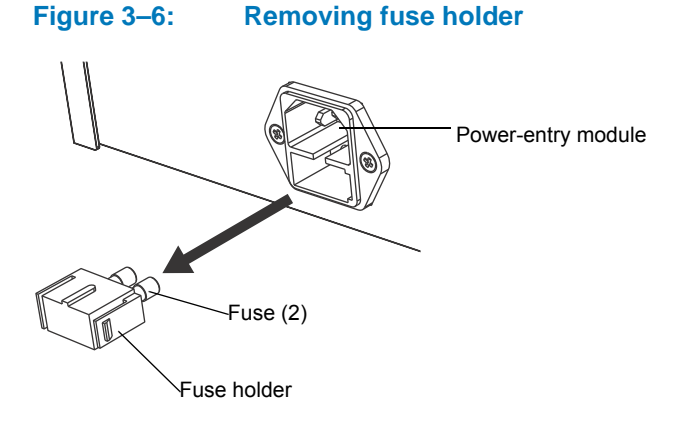

- 4. Remove and discard the fuses.
- 5. Ensure that the new fuses are properly rated for your requirements, and then insert them into the holder and the holder into the power entry module, gently pushing until the assembly locks into position.
- 6. Reconnect the power cord to the power entry module.

## 4 Diagnostic Tests and Troubleshooting

Consult this chapter when troubleshooting problems with the 2998 PDA detector. Bear in mind, however, that the detector measures only the bulk properties of a system. Therefore, the cause of an apparent detector problem can originate with the chromatography or other system instruments.

## 4.1 Diagnostic tests

The detector automatically runs a series of internal diagnostic tests upon start up. The indicator LEDs on the front of the detector and messages at the chromatographic data software workstation show the test result.

If you must determine the cause of a problem while the detector is operating, you can run the same internal diagnostic tests from the chromatographic data software workstation. Additional information about the performance of the detector is also available through the PDA Console, accessed from chromatographic data software.

## 4.1.1 Verifying the detector calibration

Verify the detector calibration after removing and replacing a flow cell. Before you power-on the detector, prime the system to fill the flow cell with solvent and remove any air. To ensure that the detector is properly aligned and calibrated, fill the flow cell with solvent before you power-on the detector. An empty flow cell causes a calibration error.

**Recommendation:** Impurities in the flow cell can affect wavelength verification results. Ensure that the flow cell is clean before you calibrate.

#### To verify detector calibration:

1. Select a solvent compatible with the samples and mobile phases that you have been using.

**Requirement:** If you have been using buffers, flush the detector with 10 mL of HPLC-grade water followed by 10 mL of a low-surface-tension solvent such as methanol. The solvent must be miscible with the previous mobile phase.

- 2. In the console, select 2998 PDA Detector from the system tree.
- In the PDA detector information window, click Maintain > Verify calibration > Start.
   Result: The test time appears in the Run Time bar graph.
- Verify that the detector passed the test by reviewing the test results in the Results pane.
   Rule: The maximum deviation must be within +/-1 nm of the standard calibration.
   Tip: If the test returns a failing result, flush the flow cell, and perform this procedure again.

5. Click Close.

## 4.1.2 How to read lamp energy

**Recommendation:** Impurities in the flow cell can affect the reading of lamp energy. Ensure that the flow cell is clean before you read the lamp energy.

#### To read the lamp energy:

- 1. In the console, select 2998 PDA Detector from the system tree.
- In the PDA detector information window, click Maintain > Read energy > Read.
   Result: The Read Energy dialog box appears.
- 3. Click Close.

#### 4.1.3 **Performing the erbium calibration**

**Recommendation:** Impurities in the flow cell can affect wavelength calibration. Ensure that the flow cell is clean before you perform calibration.

Before you begin this procedure, your detector must be set up and configured, as described in Chapter 2.

During the start-up verification sequence, the 2998 PDA detector performs an erbium calibration. You can also start this procedure manually.

#### Notes:

- This procedure can adversely affect spectral library matching and peak purity calibrations.
- You might need to reacquire spectral libraries each time you perform any calibration procedure. See Chapter 5 for more information.

#### To start a manual erbium verification:

- 1. In the console, select 2998 PDA Detector from the system tree.
- 2. In the PDA detector information window, click Troubleshoot > Erbium calibration.
- 3. In the Erbium Calibration dialogue box, click Optimize Exposures, and then click start.

**Result:** The detector moves the filter into the erbium position, locates the 256.5, 378.9 and 521.4 nm erbium absorbance peaks, and locates the 656.1 and 486.1 nm deuterium emission lines.

**Requirement:** The maximum deviation must be within +/-1 nm.

4. Click Stop.

**Result:** The erbium filter moves back to original position.

5. Click Save > OK > Close.

## 4.1.4 How to read the calibration values

#### To read the calibration constants:

1. In the console, select 2998 PDA Detector from the system tree.

- 2. Click Troubleshoot > Calibration Values.
- 3. In the Calibration Values dialog box, Click Read and then close.

## 4.1.5 Displaying the rear-panel interface connections

You can use the console to determine the status of input/output signal connections or contact closures on the rear panel of the detector. This display gives you a real-time status of the instrument's signal connections. A green LED symbol indicates a signal cable is connected to the terminal. A red LED symbol indicates no signal cable is connected to the terminal.

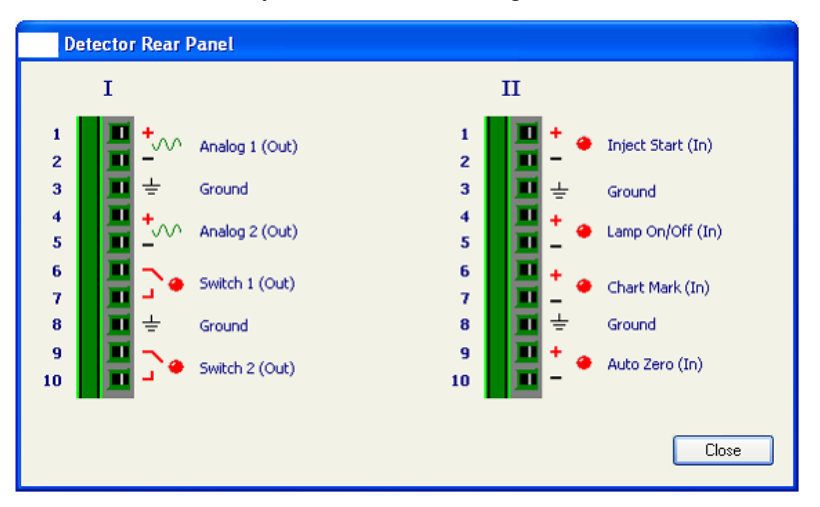

To display 2998 PDA detector rear panel interface connections:

- 1. In the console, select 2998 PDA Detector from the system tree.
- In the PDA detector information window, click Troubleshoot > Rear panel.
   Result: The PDA Detector Rear Panel dialog box appears.

The following table describes the 2998 PDA detector I/O connections:

#### Table 4–1: 2998 PDA detector analog-out/event-in connections

| Signal connections | Description                                                                                                    |
|--------------------|----------------------------------------------------------------------------------------------------|
| Analog 1 (Out)     | Method programmable analog output.                                                                                                    |
| Analog 2 (Out)     | Method programmable analog output.                                                                                                    |
| Switch 1 (Out)     | Controls a timed event or threshold level and is a user-programmable auxiliary output.                                                 |
| Switch 2 (Out)     | Controls a timed event or threshold level and is a user-programmable auxiliary output.                                                 |
| Inject Start (In)  | Activates timed events by triggering the run-time clock to start.                                                                      |
| Lamp On/Off (In)   | When the input is triggered, the lamp is extinguished.                                                                                 |
| Chart Mark (In)    | Adds a chart mark (at 10% of full scale) to either or both analog output channels (Signal Out 1 and Signal Out 2) and is configurable. |
| Auto Zero (In)     | Calculates an offset value that, when added to the sample signal, makes the resulting baseline signal zero.                            |

## 4.1.6 Changing the rear-panel interface connections

Via the rear panel display, you can open and close certain output connections. Opening or closing output connections can be useful when you need to troubleshoot system connectivity.

To change 2998 PDA detector rear panel interface connections:

- 1. In the console, select 2998 PDA Detector from the system tree.
- 2. In the PDA detector information window, click Troubleshoot > Rear Panel.
- 3. Click the broken connection symbol , to close the connection, and thus turn the LED from red to green and vice versa as necessary.

**Restriction:** In the PDA Detector Rear Panel dialog box, only the switch 1 and switch 2 outputs can be modified.

## 4.2 General troubleshooting

This section suggests possible causes of errors and recommends troubleshooting actions. Keep in mind that the source of apparent detector problems can actually be the chromatography, or it can involve other system components.

Most detector problems are relatively easy to correct. If, after running the diagnostic functions applicable to your problem and troubleshooting the detector, you cannot correct an error condition, contact Waters' Technical Service department.

## 4.2.1 Troubleshooting lamps

Air bubbles in the flow cell or incorrect installation of the lamp can cause an apparent lamp-related problem. Before replacing the lamp, ensure that the detector cell is filled with solvent and that it is free of air bubbles, and that the current lamp is installed correctly.

If you have not operated the detector for 2000 hours or more, flushing the flow cell can sometimes correct an apparent problem of low lamp intensity.

Mobile phase absorbance affects apparent lamp intensity. For example, water or acetonitrile is more transparent than methanol at wavelengths below 220 nm.

## 4.2.2 **Power surges**

Power surges, line spikes, and transient energy sources can adversely affect detector operation. Ensure that the electrical supply used for the detector is properly grounded and free from any of these conditions.

#### 4.2.2.1 Power LED

The power LED, on the detector's front door, indicates when the instrument is powered-on or powered-off. It is constant green when the instrument is working properly.

#### 4.2.2.2 Lamp LED

The lamp LED, to the left of the power LED, indicates the lamp status.

#### Table 4–2:Lamp LED indications

| LED mode and color | Description                                                                                                    |
|--------------------|----------------------------------------------------------------------------------------------------|
| Unlit              | Indicates that the detector lamp is extinguished.                                                                                                    |
| Constant green     | Indicates that the detector lamp is ignited and that the detector passed the sequence of startup diagnostic tests.                                                             |
| Flashing green     | Indicates that the detector is initializing or verifying wavelength calibration.                                                                                               |
| Flashing red       | Indicates that an error stopped the detector. The console's log records information about errors that cause operational failure <b>See also:</b> 2998 PDA Detector Online Help |
| Constant red       | Indicates a detector failure that prevents further operation.<br>Cycle power to the detector. If the LED is still steady red,<br>contact your Waters service representative.   |

## 4.2.3 Clearing bubbles from the flow cell

Poor energy causing lamp lighting failures or changes in the reference spectrum can cause bubbles in the flow cell. The bubbles can cause baseline anomalies such as spiking and drift.

#### To clear bubbles from the flow cell:

Establish a flow of degassed acetonitrile or methanol through the flow cell at the rate anticipated for the subsequent analysis.

## 4.2.4 Detector troubleshooting

#### Table 4–3: 2998 PDA detector troubleshooting

| Symptom                                                 | Possible cause                                  | Corrective action                                                                                                    |
|---------------------------------------------------------|-------------------------------------------------|----------------------------------------------------------------------------------------------------|
| Both LEDs unlit                                         | No electrical power                             | <ol> <li>Inspect line cord<br/>connections.</li> <li>Test electrical outlet for<br/>power.</li> </ol>                                                                                                    |
|                                                         | Open (spent) or defective fuse                  | Replace fuse (see page 51).                                                                                                    |
| Change in reference spectrum                            | Mobile phase contains gas or<br>is contaminated | Prepare fresh mobile phase, and degas thoroughly.                                                                                                    |
|                                                         | Air bubbles trapped in flow cell                | Reseat and check alignment of flow cell.                                                                                                    |
|                                                         |                                                 | Flush the flow cell (see<br>page 47), or apply slight<br>backpressure of 207 to<br>345 kPa (2 to 3 bar, 30 to<br>50 psi) on the detector waste<br>outlet. For example, connect a<br>1- to 2-foot (30- to 60-cm)<br>length of 0.009-inch (0.23-mm)<br>ID tubing connected to the<br>detector waste outlet. |
| Continuous audible tone                                 | Detector failure                                | Cycle power to the detector.                                                                                                    |
| Detector not responding to console                      | Bad or disconnected cable                       | Inspect cable connections,<br>tighten connectors, or replace<br>cable.                                                                                                    |
|                                                         | Configuration problem                           | Check Ethernet configuration.<br>For details, see Empower<br>online Help.                                                                                                    |
| Lamp light flashes green and power light constant green | The detector is initializing.                   | No corrective action required.<br>Wait until initialization<br>completes (both lights<br>constant green).                                                                                                    |

| Symptom                                               | Possible cause                                                            | Corrective action                                                                                                    |
|-------------------------------------------------------|---------------------------------------------------------------------------|----------------------------------------------------------------------------------------------------|
| Lamp light flashes red and power light constant green | Failed startup diagnostic tests                                           | Reseat and check alignment of flow cell (see page 49).                                                                                                    |
|                                                       |                                                                           | Flush the flow cell (see page 47).                                                                                                    |
|                                                       | Dirty flow cell causing shutter diagnostic test to fail                   | Flush the flow cell (see page 47).                                                                                                    |
|                                                       | Insufficient energy reaching<br>photodiode array because of<br>air bubble | Flush the flow cell (see<br>page 47), or apply slight<br>backpressure of 207 to<br>345 kPa (2 to 3 bar, 30 to<br>50 psi) on the detector waste<br>outlet. For example, connect a<br>1- to 2-foot (30- to 60-cm)<br>length of 0.009-inch (0.23-mm)<br>ID tubing connected to the<br>detector waste outlet. |
|                                                       | Weak lamp                                                                 | Replace the lamp (see page 49).                                                                                                    |
| Shutter failure message                               | Shutter failed                                                            | <ol> <li>Clear bubbles from the flow<br/>cell (see page 57).</li> <li>Cycle power to the<br/>detector.</li> </ol>                                                                                                    |
| Solvent in drain line                                 | Leak from flow cell gasket                                                | Replace the flow cell (see page 47).                                                                                                    |
|                                                       | Leak from flow cell inlet and outlet fittings                             | Check fittings for<br>overtightening or<br>undertightening, and replace<br>fittings if necessary.                                                                                                    |

#### Table 4–3: 2998 PDA detector troubleshooting (continued)

#### December 5, 2017, 715004753 Rev. B Page 60

# **5** Spectral Contrast Theory

The spectral contrast algorithm compares the UV/Vis absorbance spectra of samples that the detector collects. This chapter describes the theory on which the algorithm is based by explaining how it exploits differences in the shapes of the absorbance spectra. It also explains how spectral contrast represents those spectra as vectors, determining whether differences among them arise from the presence of multiple compounds in the same peaks (coelution) or from nonideal conditions like noise, photometric error, or solvent effects.

## 5.1 Comparing absorbance spectra

When measured at specific solvent and pH conditions, the shape of a compound's absorbance spectrum characterizes the compound. The varying extent of UV/Vis absorbance occurring at different wavelengths produces a unique spectral shape.

The following figure shows the absorbance spectra for two compounds, A and B. The ratio of the absorbance at 245 nm to that at 257 nm is about 2.2 for compound A and 0.7 for compound B. Note that this comparison of a single wavelength pair's absorbance ratios yields little information about a compound. For more information, you must compare the ratios of multiple wavelength pairs.

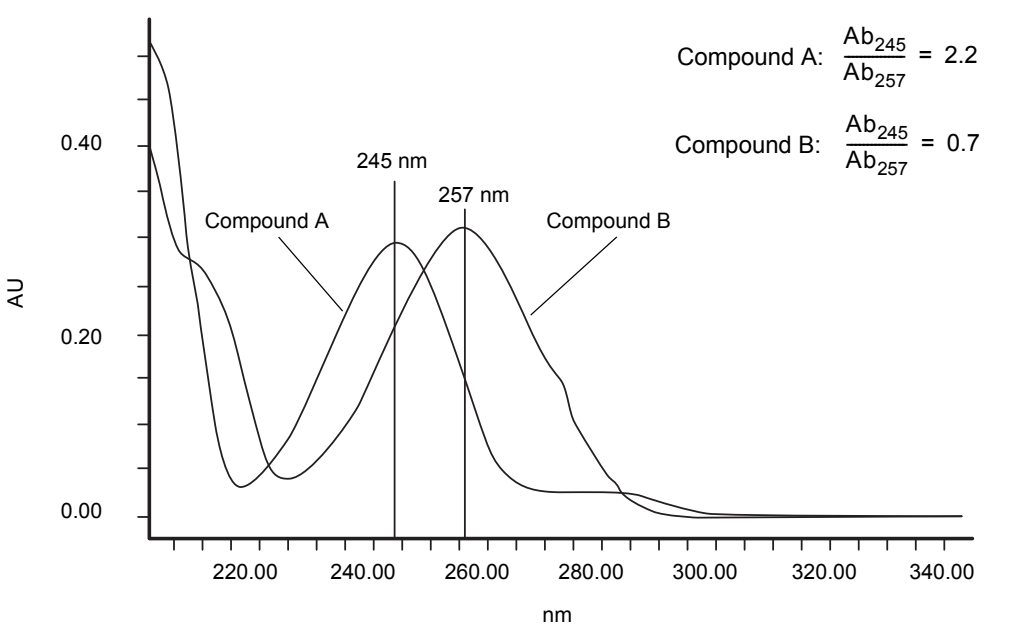

#### Figure 5–1: Comparing spectra of two compounds

1 F UZUJU

## 5.2 Representing spectra as vectors

The spectral contrast algorithm uses vectors to quantify differences in the shapes of spectra, converting baseline-corrected spectra to vectors and then comparing the vectors. Spectral vectors have two properties:

- Length Proportional to analyte concentration.
- Direction Determined by the relative absorbance of the analyte at all wavelengths (its absorbance spectrum). Direction is independent of concentration for peaks that are less than 1.0 absorbance units (AU) across the collected wavelength range.

Vector direction contributes to the identification of a compound, because the direction is a function of the absorbance compound's spectrum. The ability of spectral vectors to differentiate compounds depends on the resolution of spectral features. As both wavelength range and spectral resolution increase, the precision of a spectral vector for the resultant spectrum increases. A detector-derived vector can include absorbances in the range of 190 to 800 nm. To enhance spectral sensitivity, set the bench resolution to 1.2 nm.

Tip: Do not include wavelengths where there is no analyte absorbance.

## 5.2.1 Vectors derived from two wavelengths

The spectral contrast algorithm uses vectors to characterize spectra. To understand the vector principle, consider the figure below, which contains two vectors based on the spectra depicted in the previous figure.

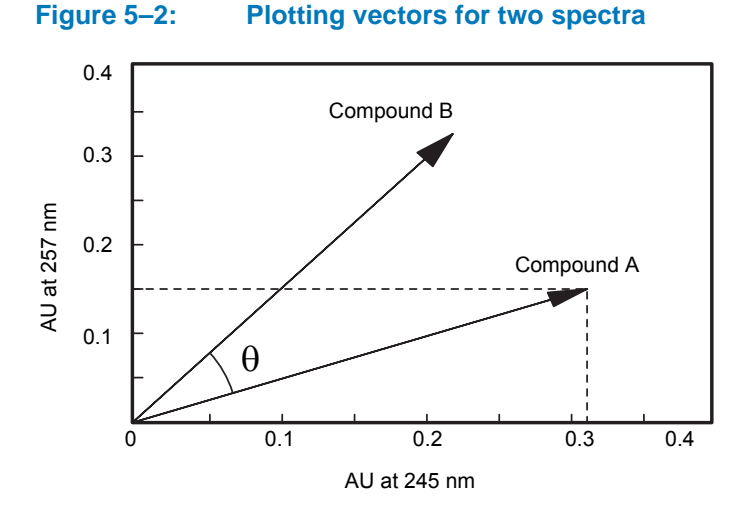

In this figure, the axes reflect the absorbance units of the two wavelengths used to calculate the absorbance ratio of the previous figure. The head of the vector for Compound A lies at the intersection of the absorbance values (for Compound A), at the two wavelengths represented by each axis. The remaining vector is similarly derived from the spectrum of Compound B.

Compound B's vector points in a direction different from Compound A's. Expressed by the spectral contrast angle ( $\theta$ ), this difference reflects the difference between the two compounds' absorbance ratios at wavelengths 245 nm and 257 nm. A spectral contrast angle greater than zero indicates a shape difference between spectra (see "Spectral contrast angles" on page 63).

Finally, note that the length of the vectors is proportional to concentration.

## 5.2.2 Vectors derived from multiple wavelengths

When absorbance ratios are limited to two wavelengths, the chance that two different spectra share an absorbance ratio is greater than if comparison is made using absorbance ratios at many wavelengths. Therefore, the spectral contrast algorithm uses absorbances from multiple wavelengths to form a vector in an *n*-dimensional vector space, where *n* is the number of wavelengths from the spectrum.

To compare two spectra, the spectral contrast algorithm forms a vector for each spectrum in an *n*-dimensional space. The two spectral vectors are compared mathematically to compute the spectral contrast angle.

As with the two-wavelength comparison, a spectral contrast angle of zero in *n*-dimensional space means that all ratios of absorbances at corresponding wavelengths match. Conversely, if any comparison of ratios does not match, the corresponding vectors point in different directions.

## 5.3 Spectral contrast angles

Spectra of identical shape have vectors that point in the same direction. Spectra of varying shapes have vectors that point in different directions. The angle between the two vectors of any two spectra, the spectral contrast angle, expresses the difference in direction between the spectral vectors of two spectra.

A spectral contrast angle can vary from 0° to 90°. A spectral contrast angle approaching 0° indicates little shape difference between the compared spectra. Matching a spectrum to itself produces a spectral contrast angle of exactly 0°. The maximum spectral contrast angle, 90°, indicates that the two spectra do not overlap at any wavelength.

To illustrate the relationship between the spectral contrast angle and spectral shape differences, consider the pairs of spectra shown in the next three figures.

## 5.3.1 Spectra with different shapes

In the following figure, the absorbance spectra of two compounds, A and B, are distinctly different. They therefore produce a large spectral contrast angle (62.3°).

Figure 5–3: Spectra that produce a large spectral contrast angle

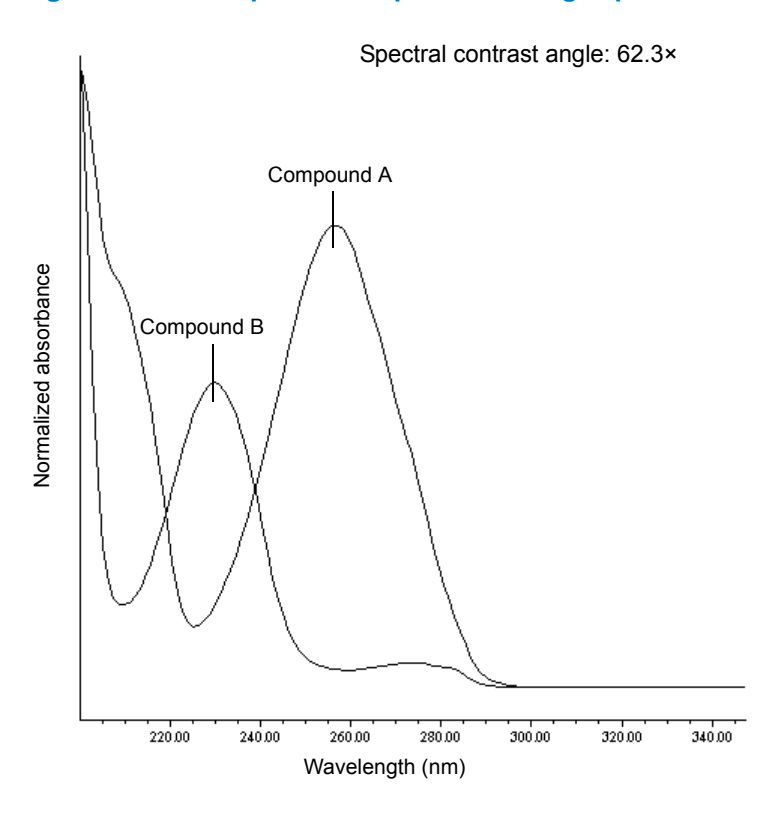

## 5.3.1.1 Spectra with similar shapes

In the following figure, the absorbance spectra of two compounds, A and B, are similar. They therefore produce a small spectral contrast angle  $(3.0^\circ)$ .

#### Figure 5–4: Spectra with a small spectral contrast angle

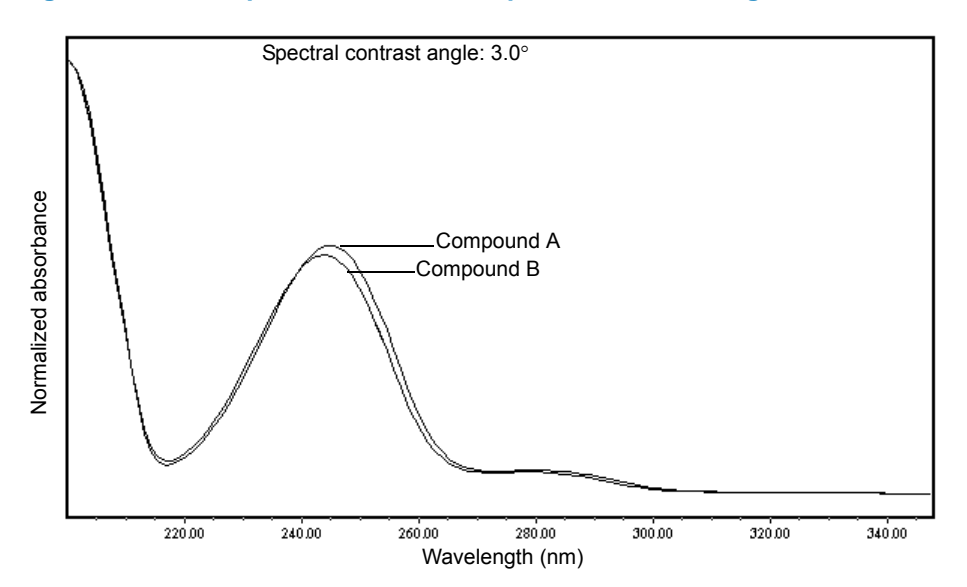

## 5.3.2 Differences between spectra of the same compound

Small but significant differences between absorbance spectra can result from factors other than the absorbance properties of different compounds. For example, multiple spectra of the *same* compound may exhibit slight differences because of detector noise, photometric error, high sample concentration, or variations in solvent conditions. The spectra in the next figure, for example, show how instrument noise can affect the shape of an absorbance spectrum of one compound at two concentrations, one high and one low. Note that the spectral contrast angle between these absorbance spectra of the same compound is 3.4°.

#### Figure 5–5: Normalized absorbance spectra of a compound at two concentrations

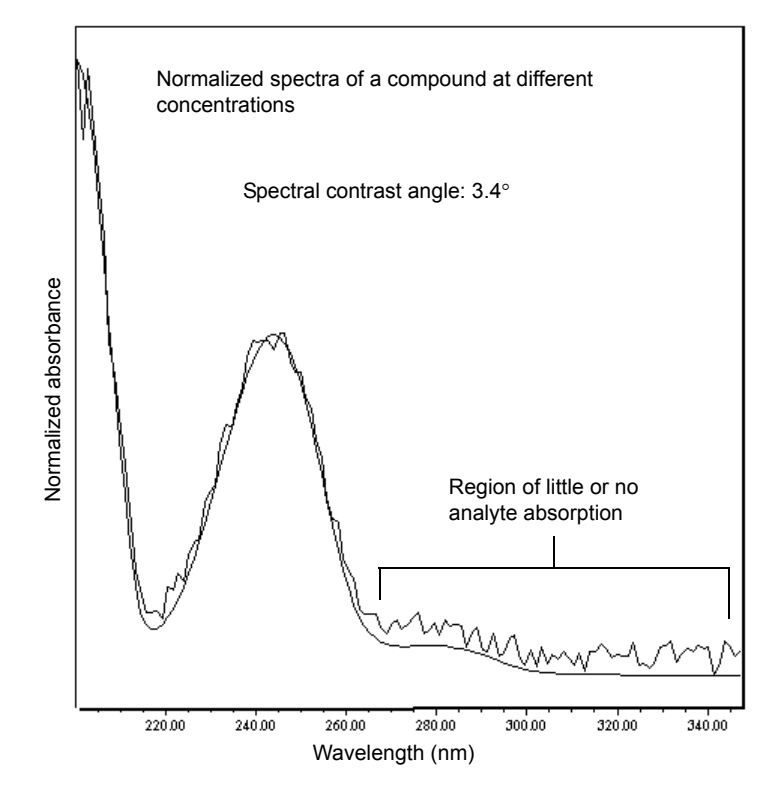

## 5.4 Undesirable effects

Shape differences between absorbance spectra can be caused by one or more of the following undesirable effects:

- Detector noise
- Photometric error caused by high sample concentration
- Variation in solvent composition

These sources of spectral variation can cause chemically pure, baseline-resolved peaks to exhibit a small level of spectral inhomogeneity. You can assess the significance of spectral inhomogeneity by comparing a spectral contrast angle to a threshold angle (see page 67).

## 5.4.1 Detector noise

Statistical and thermal variations add electronic noise to the detector's absorbance measurements. The noise, which manifests itself as fluctuations in the baseline, is known as baseline noise. The magnitude of any absorbance differences caused by statistical and thermal variations can be predicted from the instrument noise in the baseline region of a chromatogram.

## 5.4.2 Photometric error

At high absorbances (generally those greater than 1 AU), a combination of effects can produce slight departures (about 1%) from Beer's law because of photometric error. Although photometric errors at this level can negligibly affect quantitation, they can nevertheless be a significant source of spectral inhomogeneity. To minimize the effects of photometric error for all spectral contrast operations, the maximum spectral absorbance of a compound should be less than 1 AU. Note that the absorbance of the mobile phase reduces the working linear dynamic range by the amount of mobile phase absorbance at each wavelength. For examples of mobile phase absorbance, see Appendix C.

**See also:** For more information about the effects of the photometric error curve, refer to *Principles of Instrumental Analysis*, 3rd. ed., by Douglas A. Skoog, Saunders College Publishing, 1985, pp. 168–172.

## 5.4.3 Solvent changes

If solvent concentration and composition do not change (isocratic operation), background absorbance, if any, by the solvent remains constant. However, change in solvent pH or composition, such as that which occurs in gradient operation, can affect the intrinsic spectral shape of a compound (see the following figure).

#### Figure 5–6: Effects of pH on the absorbance spectrum of *p*-aminobenzoic acid

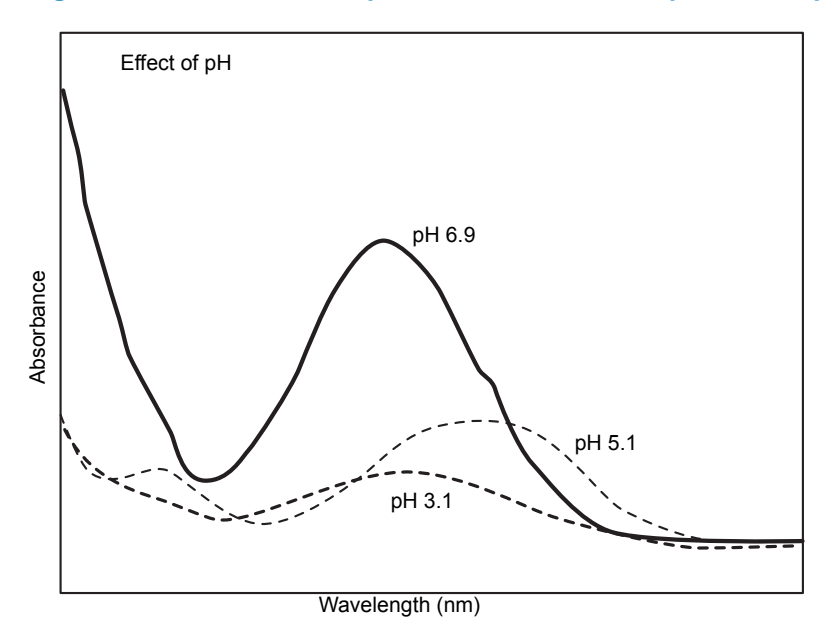

## 5.4.4 Threshold angle

In addition to computing spectral contrast angles, the spectral contrast algorithm also computes a threshold angle. The threshold angle is the maximum spectral contrast angle between spectra that can be attributed to nonideal phenomena.

Comparison of a spectral contrast angle to its threshold angle can help determine whether the shape difference between spectra is significant. In general, a spectral contrast angle less than its threshold angle indicates that shape differences are attributable to nonideal phenomena alone and that no evidence exists for significant differences between the spectra. A spectral contrast angle greater than its threshold angle indicates that the shape differences arise from significant differences between the spectra. When automating the spectral contrast comparison, the maximum absorbance of the spectra must not exceed 1 AU.

#### December 5, 2017, 715004753 Rev. B Page 68

## A Safety Advisories

Waters instruments and devices display hazard symbols that alert you to the hidden dangers associated with a product's operation and maintenance. The symbols also appear in product manuals where they accompany statements describing the hazards and advising how to avoid them. This appendix presents the safety symbols and statements that apply to all of Waters' product offerings.

## A.1 Warning symbols

Warning symbols alert you to the risk of death, injury, or seriously adverse physiological reactions associated with the misuse of an instrument of device. Heed all warnings when you install, repair, or operate any Waters instrument or device. Waters accepts no liability in cases of injury or property damage resulting from the failure of individuals to comply with any safety precaution when installing, repairing, or operating any of its instruments or devices.

The following symbols warn of risks that can arise when you operate or maintain a Waters instrument or device or component of an instrument or device. When one of these symbols appear in a manual's narrative sections or procedures, an accompanying statement identifies the applicable risk and explains how to avoid it.

Warning: (General risk of danger. When this symbol appears on an instrument, consult the instrument's user documentation for important safety-related information before you use the instrument.)

Warning: (Risk of burn injury from contacting hot surfaces.)

Warning: (Risk of electric shock.)

Warning: (Risk of fire.)

Warning: (Risk of sharp-point puncture injury.)

Warning: (Risk of hand crush injury.)

Warning: (Risk of injury caused by moving machinery.)

Warning: (Risk of exposure to ultraviolet radiation.)

Warning: (Risk of contacting corrosive substances.)

Warning: (Risk of exposure to a toxic substance.)

Warning: (Risk of personal exposure to laser radiation.)

Warning: (Risk of exposure to biological agents that can pose a serious health threat.)

Warning: (Risk of tipping.)

Warning: (Risk of explosion.)

Warning: (Risk of high-pressure gas release.)

## A.1.1 Specific warnings

The following warnings (both symbols and text) can appear in the user manuals of particular instruments and devices and on labels affixed to them or their component parts.

#### A.1.1.1 Burst warning

This warning applies to Waters instruments and devices fitted with nonmetallic tubing.

Warning: To avoid injury from bursting, nonmetallic tubing, heed these precautions when working in the vicinity of such tubing when it is pressurized:

- Wear eye protection.
- · Extinguish all nearby flames.
- Do not use tubing that is, or has been, stressed or kinked.
- Do not expose nonmetallic tubing to compounds with which it is chemically incompatible: tetrahydrofuran, nitric acid, and sulfuric acid, for example.
- Be aware that some compounds, like methylene chloride and dimethyl sulfoxide, can cause nonmetallic tubing to swell, significantly reducing the pressure at which the tubing can rupture.

#### A.1.1.2 Biohazard warning

The following warning applies to Waters instruments and devices that can process material containing biohazards, which are substances that contain biological agents capable of producing harmful effects in humans.

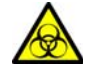

**Warning:** To avoid infection with potentially infectious, human-sourced products, inactivated microorganisms, and other biological materials, assume that all biological fluids that you handle are infectious.

Specific precautions appear in the latest edition of the US National Institutes of Health (NIH) publication, *Biosafety in Microbiological and Biomedical Laboratories* (BMBL).

Observe Good Laboratory Practice (GLP) at all times, particularly when working with hazardous materials, and consult the biohazard safety representative for your organization regarding the proper use and handling of infectious substances.

#### A.1.1.3 Biohazard and chemical hazard warning

These warnings apply to Waters instruments and devices that can process biohazards, corrosive materials, or toxic materials.

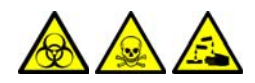

**Warning:** To avoid personal contamination with biohazards, toxic materials, or corrosive materials, you must understand the hazards associated with their handling.

Guidelines prescribing the proper use and handling of such materials appear in the latest edition of the National Research Council's publication, *Prudent Practices in the Laboratory: Handling and Management of Chemical Hazards.* 

Observe Good Laboratory Practice (GLP) at all times, particularly when working with hazardous materials, and consult the safety representative for your organization regarding its protocols for handling such materials.

## A.2 Notices

Notice advisories appear where an instrument or device can be subject to use or misuse that can damage it or compromise a non-clinical sample's integrity. The exclamation point symbol and its associated statement alert you to such risk.

Notice: To avoid damaging the instrument's case, do not clean it with abrasives or solvents.

## A.3 Bottles Prohibited symbol

The Bottles Prohibited symbol alerts you to the risk of equipment damage caused by solvent spills.

**Prohibited:** To avoid equipment damage caused by spilled solvent, do not place reservoir bottles directly atop an instrument or device or on its front ledge. Instead, place the bottles in the bottle tray, which serves as secondary containment in the event of spills.

## A.4 Required protection

The Use Eye Protection and Wear Protective Gloves symbols alert you to the requirement for personal protective equipment. Select appropriate protective equipment according to your organization's standard operating procedures.

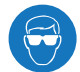

**Requirement:** Use eye protection when refilling or replacing solvent bottles.

Requirement: Wear clean, chemical-resistant, powder-free gloves when handling samples.

## A.5 Warnings that apply to all Waters instruments and devices

When operating this device, follow standard quality-control procedures and the equipment guidelines in this section.

Attention: Changes or modifications to this unit not expressly approved by the party responsible for compliance could void the user's authority to operate the equipment.

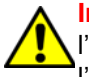

Important: Toute modification sur cette unité n'ayant pas été expressément approuvée par l'autorité responsable de la conformité à la réglementation peut annuler le droit de l'utilisateur à exploiter l'équipement.

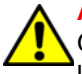

Achtung: Jedwede Änderungen oder Modifikationen an dem Gerät ohne die ausdrückliche Genehmigung der für die ordnungsgemäße Funktionstüchtigkeit verantwortlichen Personen kann zum Entzug der Bedienungsbefugnis des Systems führen.

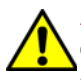

Avvertenza: qualsiasi modifica o alterazione apportata a questa unità e non espressamente autorizzata dai responsabili per la conformità fa decadere il diritto all'utilizzo dell'apparecchiatura da parte dell'utente.

At ex

Atencion: cualquier cambio o modificación efectuado en esta unidad que no haya sido expresamente aprobado por la parte responsable del cumplimiento puede anular la autorización del usuario para utilizar el equipo.

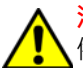

注意:未經有關法規認證部門允許對本設備進行的改變或修改,可能會使使用者喪失操作該設備的權利。

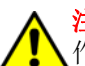

注意: 未经有关法规认证部门明确允许对本设备进行的改变或改装,可能会使使用者丧失操作该设备的合法性。

주의: 규정 준수를 책임지는 당사자의 명백한 승인 없이 이 장치를 개조 또는 변경할 경우, 이 장치를 운용할 수 있는 사용자 권한의 효력을 상실할 수 있습니다.

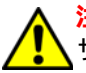

<mark>注意:</mark>規制機関から明確な承認を受けずに本装置の変更や改造を行うと、本装置のユー ザーとしての承認が無効になる可能性があります。

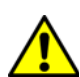

Warning: Use caution when working with any polymer tubing under pressure:

- Always wear eye protection when near pressurized polymer tubing.
- Extinguish all nearby flames.
- Do not use tubing that has been severely stressed or kinked.
- Do not use nonmetallic tubing with tetrahydrofuran (THF) or concentrated nitric or sulfuric acids.
- Be aware that methylene chloride and dimethyl sulfoxide cause nonmetallic tubing to swell, which greatly reduces the rupture pressure of the tubing.
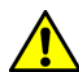

Attention: Manipulez les tubes en polymère sous pression avec precaution:

Portez systématiquement des lunettes de protection lorsque vous vous trouvez à proximité de tubes en polymère pressurisés.

- Eteignez toute flamme se trouvant à proximité de l'instrument.
- Evitez d'utiliser des tubes sévèrement déformés ou endommagés.
- Evitez d'utiliser des tubes non métalliques avec du tétrahydrofurane (THF) ou de l'acide sulfurique ou nitrique concentré.
- Sachez que le chlorure de méthylène et le diméthylesulfoxyde entraînent le gonflement des tuyaux non métalliques, ce qui réduit considérablement leur pression de rupture.

Vorsicht: Bei der Arbeit mit Polymerschläuchen unter Druck ist besondere Vorsicht angebracht:

- In der Nähe von unter Druck stehenden Polymerschläuchen stets Schutzbrille tragen.
- Alle offenen Flammen in der Nähe löschen.
- Keine Schläuche verwenden, die stark geknickt oder überbeansprucht sind.
- Nichtmetallische Schläuche nicht f
  ür Tetrahydrofuran (THF) oder konzentrierte Salpeteroder Schwefelsäure verwenden.

Durch Methylenchlorid und Dimethylsulfoxid können nichtmetallische Schläuche quellen; dadurch wird der Berstdruck des Schlauches erheblich reduziert.

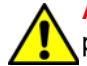

Attenzione: fare attenzione quando si utilizzano tubi in materiale polimerico sotto pressione:

- Indossare sempre occhiali da lavoro protettivi nei pressi di tubi di polimero pressurizzati.
- Spegnere tutte le fiamme vive nell'ambiente circostante.
- Non utilizzare tubi eccessivamente logorati o piegati.
- Non utilizzare tubi non metallici con tetraidrofurano (THF) o acido solforico o nitrico concentrati.
- Tenere presente che il cloruro di metilene e il dimetilsolfossido provocano rigonfiamenti nei tubi non metallici, riducendo notevolmente la pressione di rottura dei tubi stessi.

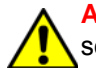

Advertencia: se recomienda precaución cuando se trabaje con tubos de polímero sometidos a presión:

- El usuario deberá protegerse siempre los ojos cuando trabaje cerca de tubos de polímero sometidos a presión.
- Si hubiera alguna llama las proximidades.
- No se debe trabajar con tubos que se hayan doblado o sometido a altas presiones.
- Es necesario utilizar tubos de metal cuando se trabaje con tetrahidrofurano (THF) o ácidos nítrico o sulfúrico concentrados.

Hay que tener en cuenta que el cloruro de metileno y el sulfóxido de dimetilo dilatan los tubos no metálicos, lo que reduce la presión de ruptura de los tubos.

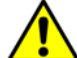

警告:當在有壓力的情況下使用聚合物管線時,小心注意以下幾點。

• 當接近有壓力的聚合物管線時一定要戴防護眼鏡。

- 熄滅附近所有的火焰。
- 不要使用已經被壓癟或嚴重彎曲管線。
- 不要在非金屬管線中使用四氫呋喃或濃硝酸或濃硫酸。

要了解使用二氯甲烷及二甲基亞楓會導致非金屬管線膨脹,大大降低管線的耐壓能力。

▲ 警告: 当有压力的情况下使用管线时,小心注意以下几点:

- 当接近有压力的聚合物管线时一定要戴防护眼镜。
- 熄灭附近所有的火焰。
- 不要使用已经被压瘪或严重弯曲的管线。
- 不要在非金属管线中使用四氢呋喃或浓硝酸或浓硫酸。

要了解使用二氯甲烷及二甲基亚枫会导致非金属管线膨胀,大大降低管线的耐压能力。

경고: 가압 폴리머 튜브로 작업할 경우에는 주의하십시오.

• 가압 폴리머 튜브 근처에서는 항상 보호 안경을 착용하십시오.

- 근처의 화기를 모두 끄십시오.
- 심하게 변형되거나 꼬인 튜브는 사용하지 마십시오.
- 비금속(Nonmetallic) 튜브를 테트라히드로푸란(Tetrahydrofuran: THF) 또는 농축 질산 또는 황산과 함께 사용하지 마십시오.

염화 메틸렌 (Methylene chloride) 및 디메틸술폭시드 (Dimethyl sulfoxide) 는 비금속 튜브를 부풀려 튜브의 파열 압력을 크게 감소시킬 수 있으므로 유의하십시오.

警告: 圧力のかかったポリマーチューブを扱うときは、注意してください。

• 加圧されたポリマーチューブの付近では、必ず保護メガネを着用してください。

- ・ 近くにある火を消してください。
- 著しく変形した、または折れ曲がったチューブは使用しないでください。
- 非金属チューブには、テトラヒドロフラン(THF)や高濃度の硝酸または硫酸などを流さないでください。

塩化メチレンやジメチルスルホキシドは、非金属チューブの膨張を引き起こす場合があ り、その場合、チューブは極めて低い圧力で破裂します。

Warning: The user shall be made aware that if the equipment is used in a manner not specified by the manufacturer, the protection provided by the equipment may be impaired.

Attention: L'utilisateur doit être informé que si le matériel est utilisé d'une façon non spécifiée par le fabricant, la protection assurée par le matériel risque d'être défectueuses.

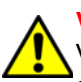

Vorsicht: Der Benutzer wird darauf aufmerksam gemacht, dass bei unsachgemäßer Verwendung des Gerätes die eingebauten Sicherheitseinrichtungen unter Umständen nicht ordnungsgemäß funktionieren.

Attenzione: si rende noto all'utente che l'eventuale utilizzo dell'apparecchiatura secondo modalità non previste dal produttore può compromettere la protezione offerta dall'apparecchiatura.

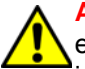

Advertencia: el usuario deberá saber que si el equipo se utiliza de forma distinta a la especificada por el fabricante, las medidas de protección del equipo podrían ser insuficientes.

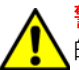

警告:使用者必須非常清楚如果設備不是按照製造廠商指定的方式使用,那麼該設備所提供的保護將被消弱。

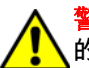

警告:使用者必须非常清楚如果设备不是按照制造厂商指定的方式使用,那么该设备所提供 的保护将被削弱。

경고: 제조업체가 명시하지 않은 방식으로 장비를 사용할 경우 장비가 제공하는 보호 수단 이 제대로 작동하지 않을 수 있다는 점을 사용자에게 반드시 인식시켜야 합니다. 警告:ユーザーは、製造元により指定されていない方法で機器を使用すると、機器が提供している保証が無効になる可能性があることに注意して下さい。

# A.6 Warnings that address the replacing of fuses

The following warnings pertain to instruments and devices equipped with user-replaceable fuses. Information describing fuse types and ratings sometimes, but not always, appears on the instrument or device.

Finding fuse types and ratings when that information appears on the instrument or device

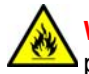

Warning: To protect against fire, replace fuses with those of the type and rating printed on panels adjacent to instrument fuse covers.

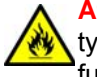

Attention: pour éviter tout risque d'incendie, remplacez toujours les fusibles par d'autres du type et de la puissance indiqués sur le panneau à proximité du couvercle de la boite à fusible de l'instrument.

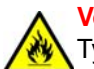

Vorsicht: Zum Schutz gegen Feuer die Sicherungen nur mit Sicherungen ersetzen, deren Typ und Nennwert auf den Tafeln neben den Sicherungsabdeckungen des Geräts gedruckt sind.

Attenzione: per garantire protezione contro gli incendi, so8stituire i fusibili con altri dello stesso tipo aventi le caratteristiche indicate sui pannelli adiacenti alla copertura fusibili dello strumento.

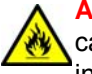

Advertencia: Para evitar incendios, sustituir los fusibles por aquellos del tipo y características impresos en los paneles adyacentes a las cubiertas de los fusibles del instrumento.

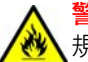

警告: 為了避免火災, 更換保險絲時, 請使用與儀器保險絲蓋旁面板上所印刷之相同類型與 規格的保險絲。

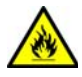

**脊告:**为了避免火灾,应更换与仪器保险丝盖旁边面板上印刷的类型和规格相同的保险丝。

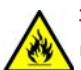

경고 : 화재의 위험을 막으려면 기기 퓨즈 커버에 가까운 패널에 인쇄된 것과 동일한 타입 및 정격의 제품으로 퓨즈를 교체하십시오.

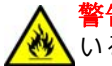

警告:火災予防のために、ヒューズ交換では機器ヒューズカバー脇のパネルに記載されて いるタイプおよび定格のヒューズをご使用ください。

Finding fuse types and ratings when that information does not appear on the instrument or device

Warning: To protect against fire, replace fuses with those of the type and rating indicated in the "Replacing fuses" section of the Maintenance Procedures chapter.

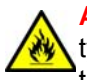

Attention: pour éviter tout risque d'incendie, remplacez toujours les fusibles par d'autres du type et de la puissance indiqués dans la rubrique "Remplacement des fusibles" du chapitre traitant des procédures de maintenance.

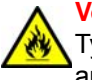

**Vorsicht:** Zum Schutz gegen Feuer die Sicherungen nur mit Sicherungen ersetzen, deren Typ und Nennwert im Abschnitt "Sicherungen ersetzen" des Kapitels "Wartungsverfahren" angegeben sind.

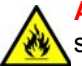

Attenzione: per garantire protezione contro gli incendi, sostituire i fusibili con altri dello stesso tipo aventi le caratteristiche indicate nel paragrafo "Sostituzione dei fusibili" del capitolo "Procedure di manutenzione".

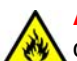

Advertencia: Para evitar incendios, sustituir los fusibles por aquellos del tipo y características indicados en la sección "Sustituir fusibles".

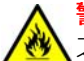

警告:為了避免火災,更換保險絲時,應使用「維護步驟」章節中「更換保險絲」所指定 之相同類型與規格的保險絲。

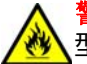

警告:为了避免火灾,应更换"维护步骤"一章的"更换保险丝"一节中介绍的相同类 又型和规格的保险丝。

경고 : 화재의 위험을 막으려면 유지관리 절차 단원의 " 퓨즈 교체 " 절에 설명된 것과 동일 한 타입 및 정격의 제품으로 퓨즈를 교체하십시오.

# A.7 Electrical and handling symbols

# A.7.1 Electrical symbols

The following electrical symbols and their associated statements can appear in instrument manuals and on an instrument's front or rear panels.

| Symbol     | Description                   |
|------------|-------------------------------|
|            | Electrical power on           |
| $\bigcirc$ | Electrical power off          |
|            | Standby                       |
|            | Direct current                |
| $\sim$     | Alternating current           |
| 3~         | Alternating current (3 phase) |

| Symbol        | Description                 |
|---------------|-----------------------------|
|               | Safety ground               |
| $\rightarrow$ | Frame, or chassis, terminal |
|               | Fuse                        |
| <u> </u>      | Functional ground           |
| $\rightarrow$ | Input                       |
| $\bigcirc$    | Output                      |

# A.7.2 Handling symbols

The following handling symbols and their associated statements can appear on labels affixed to the packaging in which instruments, devices, and component parts are shipped.

| Symbol | Description   |  |
|--------|---------------|--|
|        | Keep upright! |  |
|        | Keep dry!     |  |
| Y      | Fragile!      |  |
| X      | Use no hooks! |  |

| Symbol | Description                |  |  |
|--------|----------------------------|--|--|
|        | Upper limit of temperature |  |  |
|        | Lower limit of temperature |  |  |
|        | Temperature limitation     |  |  |

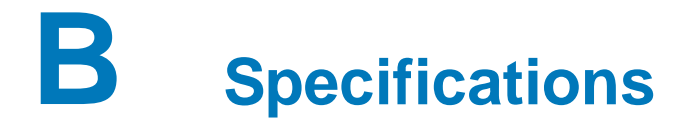

This appendix lists individual operating specifications for the 2998 PDA detector.

**Note:** Allow the detector to warm for a minimum of two hours, and reach an equilibrium state (stable baseline), before conducting the performance test.

# **B.1** Physical specifications

The following table lists the physical specifications for the 2998 PDA detector.

| A second second s |                       |  |
|----------------------------------------------------------------------------------------------------|-----------------------|--|
| Attribute                                                                                                    | Specification         |  |
| Height                                                                                                    | 20.8 cm (8.2 inches)  |  |
| Width                                                                                                    | 34.3 cm (13.5 inches) |  |
| Depth                                                                                                    | 61.0 cm (24.0 inches) |  |
| Weight                                                                                                    | 14.5 kg (32.0 pounds) |  |

#### Table B–1: Physical specifications

# **B.2** Environmental specifications

The following table lists the environmental specifications for the 2998 PDA detector.

#### Table B-2: Environmental specifications

| Attribute                              | Specification                |
|----------------------------------------|------------------------------|
| Operating temperature range            | 4 to 40 °C (39 to 104 °F)    |
| Operating relative humidity            | 20 to 80%, non-condensing    |
| Shipping and storage temperature range | -30 to 60 °C (-22 to 140 °F) |
| Shipping and storage humidity range    | 20 to 85%, non-condensing    |
| Audible noise (instrument generated)   | ≤58 dBA                      |

# **B.3** Electrical specifications

The following table lists the electrical specifications for the 2998 PDA detector.

#### Table B-3:Electrical specifications

| Attribute                         | Specification                                                                          |
|-----------------------------------|----------------------------------------------------------------------------------------|
| Protection class <sup>a</sup>     | Class I                                                                                |
| Overvoltage category <sup>b</sup> | II                                                                                     |
| Pollution degree <sup>c</sup>     | 2                                                                                      |
| Moisture protection <sup>d</sup>  | Normal (IPXO)                                                                          |
| Line voltages, nominal            | Grounded AC                                                                            |
| AC line voltage                   | 100 to 240 Vac nominal                                                                 |
| Frequency                         | 50 to 60 Hz                                                                            |
| Fuse                              | Two fuses:<br>100 to 240 Vac, 50 to 60 Hz<br>F 3.15 A 250 V fast blow, 5 × 20 mm (IEC) |
| Power consumption                 | 195 VA nominal                                                                         |

a. **Protection Class I** – The insulating scheme used in the instrument to protect from electrical shock. Class I identifies a single level of insulation between live parts (wires) and exposed conductive parts (metal panels), in which the exposed conductive parts are connected to a grounding system. In turn, this grounding system is connected to the third pin (ground pin) on the electrical power cord plug.

b. Overvoltage Category II — Pertains to instruments that receive their electrical power from a local level such as an electrical wall outlet.

c. Pollution Degree 2 — A measure of pollution on electrical circuits, which may produce a reduction of dielectric strength or surface resistivity. Degree 2 refers only to normally nonconductive pollution. Occasionally, however, expect a temporary conductivity caused by condensation.

d. **Moisture Protection** – Normal (IPXO) – IPXO means that *no* Ingress Protection against any type of dripping or sprayed water exists. The X is a placeholder that identifies protection against dust, if applicable.

# **B.4 Performance specifications**

The following table lists the performance specifications for the 2998 PDA detector.

| Attribute                | Specification                                     |  |
|--------------------------|---------------------------------------------------|--|
| Wavelength range         | 190 to 800 nm                                     |  |
| Bandwidth                | 1.2 nm                                            |  |
| Photodiodes              | 512                                               |  |
| Digital resolution       | 1.2 nm/pixel                                      |  |
| Wavelength accuracy      | ±1.0 nm (via patented erbium <sup>a</sup> filter) |  |
| Wavelength repeatability | ±0.1 nm                                           |  |
| Digital filter           | Variable, with sampling rate                      |  |
| Second-order filter      | Fixed, 371 nm to 800 nm                           |  |

#### Table B-4: Performance specifications

| Attribute                                           | Specification                                                                                                    |
|-----------------------------------------------------|----------------------------------------------------------------------------------------------------|
| Baseline noise, UV (dry) <sup>b</sup>               | ≤10 x 10 <sup>-6</sup> AU, peak to peak<br>Filter = 1 second, 30-second segments<br>Wavelength = 254 nm<br>Bandwidth = 3.6 nm (3-pixel bunch)<br>Flow cell = dry analytical, 10 mm<br>Sampling rate = 2 points/s                                                              |
| Baseline noise, UV (wet <sup>c</sup> ) <sup>b</sup> | $\leq 10 \ge 10^{-6}$ AU, peak to peak<br>Filter = 1 second, 30-second segments<br>Wavelength = 254 nm<br>Bandwidth = 3.6 nm (3-pixel bunch)<br>Flow cell = analytical, 10 mm<br>Sampling rate = 2 points/s<br>Flow rate = 0.5 mL/min<br>Solvent = water/acetonitrile, 90:10  |
| Drift, UV (dry) <sup>b</sup>                        | ≤1.0 x 10 <sup>-3</sup> AU/hr<br>Filter = 1 second, 30-second segments<br>Wavelength = 254 nm<br>Bandwidth = 3.6 nm (3-pixel bunch)<br>Warm-up time = 60 minutes<br>Environmental stability = $\pm 2$ °C/h<br>Flow cell = dry analytical, 10 mm<br>Sampling rate = 2 points/s |
| Linearity <sup>b</sup>                              | <5% at 2.0 AU, propylparaben series, at 257 nm, analytical flow cell                                                                                                    |
| Sampling rate                                       | 1, 2, 5, 10, 20, 40, and 80 Hz                                                                                                    |

#### Table B-4: Performance specifications (continued)

a. US patent numbers 6,423,249 and 6,783,705

b. Other than documented deviations, follow ASTM 1657-98

c. Wet testing should be done with 90:10 water/acetonitrile, to minimize the effects of oxygen at 230 nm. 90:10 water/methanol can be substituted with appropriate solvent conditioning.

# **B.5** Optical component specifications

The following table lists the optical component specifications for the 2998 PDA detector.

| Attribute        | Specification                                                                                     |
|------------------|---------------------------------------------------------------------------------------------------|
| Light source     | Deuterium arc lamp, 2000 hour warranty or 1 year (whichever event occurs first), front accessible |
| Flow cell design | TaperSlit <sup>™ a</sup>                                                                          |
| Nitrogen purge   | Purge fitting present on rear of chassis                                                          |

Table B–5:Optical component specifications

| Attribute        | Specification                                                                                           |  |  |
|------------------|----------------------------------------------------------------------------------------------------|--|--|
| Path length      | 10 mm (analytical flow cell)                                                                            |  |  |
| Cell volume      | 8.4 μL (analytical flow cell)                                                                           |  |  |
| Pressure limit   | 6895 kPa (69 bar, 1000 psi)                                                                             |  |  |
| Wetted materials | <ul> <li>Standard: 316 stainless steel, fluoropolymer, fused silica,<br/>PEEK™</li> </ul>               |  |  |
|                  | <ul> <li>ACQUITY Arc<sup>®</sup> Bio: Fluoropolymer, fused silica, MP35N,<br/>PEEK, titanium</li> </ul> |  |  |

#### Table B–5: Optical component specifications (continued)

a. US patent number 5,883,721

# **B.6** Flow cell specifications

The following table lists the flow cell specifications for the 2998 PDA detector. In the ACQUITY Arc system, the low-dispersion analytical flow cell is standard. In the ACQUITY Arc Bio system, the inert, low-dispersion analytical flow cell is standard. In an Alliance<sup>®</sup> HPLC system, the analytical flow cell is standard and the auto-purification, microbore, and semi-preparative are optional flow cells.

| Description                                                    | Volume (μL) | Pathlength<br>(mm) | Tubing internal diameter (inches) |        | Pressure rating |
|----------------------------------------------------------------|-------------|--------------------|-----------------------------------|--------|-----------------|
|                                                                |             |                    | Inlet                             | Outlet | - (KPa/bar/psi) |
| Analytical                                                     | 8.4         | 10.0               | 0.010                             | 0.010  | 6895/69/1000    |
| Low-dispersion<br>analytical                                   | 8.4         | 10.0               | 0.005                             | 0.005  | 6895/69/1000    |
| Inert, low-dispersion analytical                               | 8.4         | 10.0               | 0.005                             | 0.005  | 6895/69/1000    |
| Auto-purification <ul> <li>analytical</li> <li>prep</li> </ul> | 12.3        | 0.5                | 0.010<br>0.040                    | 0.040  | 13,790/138/2000 |
| Microbore                                                      | 2.7         | 8.0                | 0.005                             | 0.005  | 6895/69/1000    |
| Semi-preparative                                               | 16.3        | 3.0                | 0.020                             | 0.020  | 6895/69/1000    |
| Cuvette                                                        | N/A         | 10.0               | N/A                               | N/A    | N/A             |

#### Table B-6: 2998 PDA detector flow cell specifications

# C Solvent Considerations

This appendix contains certain solvent considerations you must take into account when operating or maintaining the 2998 PDA Detector.

Warning: To avoid chemical hazards, always observe Good Laboratory Practices when operating your system.

# C.1 Introduction

## C.1.1 Clean solvents

Clean solvents provide reproducible results and permit you to operate with minimal instrument maintenance.

A dirty solvent can cause baseline noise and drift. It can also block the solvent filters with particulate matter.

## C.1.2 Solvent quality

Use HPLC-grade solvents for the best possible results. Filter solvents through 0.45-µm filters before their use. Solvents distilled in glass generally maintain their purity from lot to lot; use them to ensure the best possible results.

## C.1.3 Preparation checklist

The following solvent preparation guidelines help to ensure stable baselines and good resolution:

- Filter solvents with a 0.45-µm filter.
- Degas, sparge or degas and sparge the solvent.
- Stir the buffers and mixed mobile phases, if necessary.
- Keep in a place free from drafts and shock.

## C.1.4 Water

Use water only from a high-quality water purification system. If the water system does not deliver filtered water, filter it through a 0.45-µm membrane filter before use.

## C.1.5 Use buffers

When you use buffers, dissolve salts first, adjust the pH, then filter to remove insoluble material.

## C.1.6 Tetrahydrofuran

When using unstabilized tetrahydrofuran, ensure that your solvent is fresh. Previously opened bottles of tetrahydrofuran contain peroxide contaminants, which cause baseline drift.

Warning: Tetrahydrofuran contaminants (peroxides) are potentially explosive if concentrated or taken to dryness.

# C.2 Solvent miscibility

Before you change solvents, refer to the table below to determine the miscibility of the solvents to be used. When you change solvents, be aware of these miscibility principles:

- Changes involving two miscible solvents may be made directly, but changes involving two solvents that are not totally miscible (for example, from chloroform to water) require an intermediate solvent, like isopropanol.
- Temperature affects solvent miscibility. If you are running a high-temperature application, consider the effect of the higher temperature on solvent solubility.
- Buffers dissolved in water can precipitate when mixed with organic solvents.

When you switch from a strong buffer to an organic solvent, flush the buffer from the system using distilled water before you add the organic solvent.

| Polarity<br>Index | Solvent            | Viscosity<br>CP, 20 °C | Boiling<br>Point °C<br>(1 atm) | Miscibility<br>Number (M) | λ Cutoff<br>(nm) |
|-------------------|--------------------|------------------------|--------------------------------|---------------------------|------------------|
| -0.3              | N-decane           | 0.92                   | 174.1                          | 29                        |                  |
| -0.4              | Iso-octane         | 0.50                   | 99.2                           | 29                        | 210              |
| 0.0               | N-hexane           | 0.313                  | 68.7                           | 29                        |                  |
| 0.0               | Cyclohexane        | 0.98                   | 80.7                           | 28                        | 210              |
| 1.7               | Butyl ether        | 0.70                   | 142.2                          | 26                        |                  |
| 1.8               | Triethylamine      | 0.38                   | 89.5                           | 26                        |                  |
| 2.2               | Isopropyl ether    | 0.33                   | 68.3                           | —                         | 220              |
| 2.3               | Toluene            | 0.59                   | 100.6                          | 23                        | 285              |
| 2.4               | P-xylene           | 0.70                   | 138.0                          | 24                        | 290              |
| 3.0               | Benzene            | 0.65                   | 80.1                           | 21                        | 280              |
| 3.3               | Benzyl ether       | 5.33                   | 288.3                          | —                         |                  |
| 3.4               | Methylene chloride | 0.44                   | 39.8                           | 20                        | 245              |
| 3.7               | Ethylene chloride  | 0.79                   | 83.5                           | 20                        |                  |

#### Table C–1: Solvent miscibility

| Polarity<br>Index | Solvent             | Viscosity<br>CP, 20 °C | Boiling<br>Point °C<br>(1 atm) | Miscibility<br>Number (M) | λ Cutoff<br>(nm) |
|-------------------|---------------------|------------------------|--------------------------------|---------------------------|------------------|
| 3.9               | Butyl alcohol       | 3.00                   | 117.7                          |                           |                  |
| 3.9               | Butanol             | 3.01                   | 177.7                          | 15                        |                  |
| 4.2               | Tetrahydrofuran     | 0.55                   | 66.0                           | 17                        | 220              |
| 4.3               | Ethyl acetate       | 0.47                   | 77.1                           | 19                        | 260              |
| 4.3               | 1-propanol          | 2.30                   | 97.2                           | 15                        | 210              |
| 4.3               | 2-propanol          | 2.35                   | 117.7                          | 15                        |                  |
| 4.4               | Methyl acetate      | 0.45                   | 56.3                           | 15, 17                    | 260              |
| 4.5               | Methyl ethyl ketone | 0.43                   | 80.0                           | 17                        | 330              |
| 4.5               | Cyclohexanone       | 2.24                   | 155.7                          | 28                        | 210              |
| 4.5               | Nitrobenzene        | 2.03                   | 210.8                          | 14, 20                    |                  |
| 4.6               | Benzonitrile        | 1.22                   | 191.1                          | 15, 19                    |                  |
| 4.8               | Dioxane             | 1.54                   | 101.3                          | 17                        | 220              |
| 5.2               | Ethanol             | 1.20                   | 78.3                           | 14                        | 210              |
| 5.3               | Pyridine            | 0.94                   | 115.3                          | 16                        | 305              |
| 5.3               | Nitroethane         | 0.68                   | 114.0                          | —                         |                  |
| 5.4               | Acetone             | 0.32                   | 56.3                           | 15, 17                    | 330              |
| 5.5               | Benzyl alcohol      | 5.80                   | 205.5                          | 13                        |                  |
| 5.7               | Methoxyethanol      | 1.72                   | 124.6                          | 13                        |                  |
| 6.2               | Acetonitrile        | 0.37                   | 81.6                           | 11, 17                    | 190              |
| 6.2               | Acetic acid         | 1.26                   | 117.9                          | 14                        |                  |
| 6.4               | Dimethylformamide   | 0.90                   | 153.0                          | 12                        |                  |
| 6.5               | Dimethylsulfoxide   | 2.24                   | 189.0                          | 9                         |                  |
| 6.6               | Methanol            | 0.60                   | 64.7                           | 12                        | 210              |
| 7.3               | Formamide           | 3.76                   | 210.5                          | 3                         |                  |
| 9.0               | Water               | 1.00                   | 100.0                          |                           |                  |

#### Table C-1:Solvent miscibility (continued)

## C.2.1 How to use miscibility numbers

Use miscibility numbers (M-numbers) to predict the miscibility of a liquid with a standard solvent (see page 84).

To predict the miscibility of two liquids, subtract the smaller M-number value from the larger M-number value.

- If the difference between the two M-numbers is 15 or less, the two liquids are miscible in all proportions at 15 °C.
- A difference of 16 indicates a critical solution temperature from 25 °C to 75 °C, with 50 °C as the optimal temperature.
- If the difference is 17 or greater, the liquids are immiscible or their critical solution temperature is above 75 °C.

Some solvents prove immiscible with solvents at both ends of the lipophilicity scale. These solvents receive a dual M-number:

- The first number, always lower than 16, indicates the degree of miscibility with highly lipophilic solvents.
- The second number applies to the opposite end of the scale. A large difference between these two numbers indicates a limited range of miscibility.

For example, some fluorocarbons are immiscible with all the standard solvents and have M-numbers of 0, 32. Two liquids with dual M-numbers are usually miscible with each other.

A liquid is classified in the M-number system by testing for miscibility with a sequence of standard solvents. A correction term of 15 units is then either added or subtracted from the cutoff point for miscibility.

# C.3 Buffered solvents

When using a buffer, use a good quality reagent and filter it through a 0.45-µm filter.

Do not leave the buffer stored in the system after use. Flush all fluid line pathways with HPLC-quality water before shutting the system down and leave distilled water in the system (flush with 90% HPLC-quality water: 10% methanol for shutdowns scheduled to be more than one day). Use a minimum of 15 mL for sparge-equipped units, and a minimum of 45 mL for in-line vacuum degasser-equipped units.

# C.4 Head height

Position the solvent reservoirs at a level above the HPLC equipment or on top of the pump or detector (with adequate spill protection).

# C.5 Minimum bend radius for tubing

When bending tubing, consult the following table. The bend radius on tubing must not be less than the arc shown. The scale is 1:1, so that the diagram can be used as a template.

| Tubing size (OD)            | Minimum bend radius |
|-----------------------------|---------------------|
| 1/16-inch or smaller tubing | 1/4-inch            |
|                             | R                   |

#### Figure C–1: Minimum bend radius for stainless steel tubing

| Tubing size (OD) | Minimum bend radius |
|------------------|---------------------|
| 1/8-inch tubing  | 1/2-inch            |
|                  | R                   |

#### Figure C–1: Minimum bend radius for stainless steel tubing (continued)

# C.6 Solvent viscosity

Generally, viscosity is not important when you are operating with a single solvent or under low pressure. However, when you are running a gradient, the viscosity changes that occur as the solvents are mixed in different proportions can result in pressure changes during the run. For example, a 1:1 mixture of water and methanol produces twice the pressure of either water or methanol alone.

If the extent to which the pressure changes will affect the analysis is not known, monitor the pressure during the run using the Chart Out terminal.

# C.7 Mobile phase solvent degassing

Mobile phase difficulties account for 70% or more of all liquid chromatographic problems. Using degassed solvents is important, especially at wavelengths below 220 nm.

Degassing provides

- stable baselines and enhanced sensitivity;
- reproducible retention times for eluting peaks;
- reproducible injection volumes for quantitation;
- stable pump operation.

## C.7.1 Gas solubility

Only a finite amount of gas can be dissolved in a given volume of liquid. This amount depends on

- the chemical affinity of the gas for the liquid;
- the temperature of the liquid;
- the pressure applied to the liquid.

Changes in the composition, temperature, or pressure of the mobile phase can lead to outgassing.

## C.7.1.1 Effects of intermolecular forces

Nonpolar gases ( $N_2$ ,  $O_2$ ,  $CO_2$ , He) are more soluble in nonpolar solvents than in polar solvents. Generally, a gas is most soluble in a solvent with intermolecular attractive forces similar to those in the gas (like dissolves like).

## C.7.1.2 Effects of temperature

Temperature affects the solubility of gases. If the heat of solution is exothermic, the solubility of the gas decreases when you heat the solvent. If the heat of solution is endothermic, the solubility increases when you heat the solvent. For example, the solubility of He in  $H_2O$  decreases with an increase in temperature, but the solubility of He in benzene increases with an increase in temperature.

## C.7.1.3 Effects of partial pressure

The mass of gas dissolved in a given volume of solvent is proportional to the partial pressure of the gas in the vapor phase of the solvent. If you decrease the partial pressure of the gas, the amount of that gas in solution also decreases.

# C.8 Solvent degassing methods

This section describes the solvent degassing techniques that will help you to attain a stable baseline. Degassing your solvent also improves reproducibility and pump performance.

You can use either of the following methods to degas solvents:

- Sparging with helium
- Vacuum degassing

## C.8.1 Sparging

Sparging removes gases from solution by displacing dissolved gases in the solvent with a less soluble gas, usually helium. Well-sparged solvent improves pump performance. Helium sparging brings the solvent to a state of equilibrium, which may be maintained by slow sparging or by keeping a blanket of helium over the solvent. Blanketing inhibits reabsorption of atmospheric gases.

Sparging can change the composition of mixed solvents.

## C.8.2 Vacuum degassing

The in-line vacuum degasser operates on the principle of Henry's Law to remove dissolved gases from the solvent. Henry's Law states that the mole fraction of a gas dissolved in liquid is proportional to the partial pressure of that gas in the vapor phase above the liquid. If the partial pressure of a gas on the surface of the liquid is reduced, for example, by evacuation, then a proportional amount of that gas comes out of solution.

Vacuum degassing can change the composition of mixed solvents.

## C.8.3 Solvent degassing considerations

Select the most efficient degassing operation for your application. To remove dissolved gas quickly, consider the following.

#### C.8.3.1 Sparging

Helium sparging gives stable baselines and better sensitivity than sonication in a detector, and prevents reabsorption of atmospheric gases. Use this method to retard oxidation when you are using tetrahydrofuran or other peroxide-forming solvents.

### C.8.3.2 Vacuum Degassing

The longer the solvent is exposed to the vacuum, the more dissolved gases are removed. Two factors affect the amount of time the solvent is exposed to the vacuum:

- Flow rate At low flow rates, most of the dissolved gas is removed as the solvent passes through the vacuum chamber. At higher flow rates, lesser amounts of gas per unit volume of solvent are removed.
- Surface area of the degassing membrane The length of the degassing membrane is fixed in each vacuum chamber. To increase the length of membrane, you can connect two or more vacuum chambers in series.

# C.9 Wavelength selection

This section addresses UV cutoff ranges for

- common solvents;
- common mixed mobile phases;
- chromophores.

## C.9.1 UV cutoffs for common solvents

The table below shows the UV cutoff (the wavelength at which the absorbance of the solvent is equal to 1 AU) for some common chromatographic solvents. Operating at a wavelength near or below the cutoff increases baseline noise because of the absorbance of the solvent.

#### Table C-2: UV cutoff wavelengths for common chromatographic solvents

| Solvent         | UV Cutoff (nm) | Solvent            | UV Cutoff (nm) |
|-----------------|----------------|--------------------|----------------|
| 1-Nitropropane  | 380            | Ethylene glycol    | 210            |
| 2-Butoxyethanol | 220            | Iso-octane         | 215            |
| Acetone         | 330            | Isopropanol        | 205            |
| Acetonitrile    | 190            | Isopropyl chloride | 225            |
| Amyl alcohol    | 210            | Isopropyl ether    | 220            |
| Amyl chloride   | 225            | Methanol           | 205            |
| Benzene         | 280            | Methyl acetate     | 260            |

| Solvent              | UV Cutoff (nm) | Solvent                | UV Cutoff (nm) |
|----------------------|----------------|------------------------|----------------|
| Carbon disulfide     | 380            | Methyl ethyl ketone    | 330            |
| Carbon tetrachloride | 265            | Methyl isobutyl ketone | 334            |
| Chloroform           | 245            | Methylene chloride     | 233            |
| Cyclohexane          | 200            | <i>n</i> -Pentane      | 190            |
| Cyclopentane         | 200            | n-Propanol             | 210            |
| Diethyl amine        | 275            | n-Propyl chloride      | 225            |
| Dioxane              | 215            | Nitromethane           | 380            |
| Ethanol              | 210            | Petroleum ether        | 210            |
| Ethyl acetate        | 256            | Pyridine               | 330            |
| Ethyl ether          | 220            | Tetrahydrofuran        | 230            |
| Ethyl sulfide        | 290            | Toluene                | 285            |
| Ethylene dichloride  | 230            | Xylene                 | 290            |

#### Table C-2: UV cutoff wavelengths for common chromatographic solvents (continued)

## C.9.2 Mixed mobile phases

The table below contains approximate wavelength cutoffs for some other solvents, buffers, detergents, and mobile phases. The solvent concentrations represented are those most commonly used. If you want to use a different concentration, you can determine approximate absorbance using Beer's Law, because absorbance is proportional to concentration.

| Mobile Phase                                               | UV Cutoff<br>(nm) | Mobile Phase                                       | UV Cutoff<br>(nm) |
|------------------------------------------------------------|-------------------|----------------------------------------------------|-------------------|
| Acetic acid, 1%                                            | 230               | Sodium chloride, 1 M                               | 207               |
| Ammonium acetate, 10 mM                                    | 205               | Sodium citrate, 10 mM                              | 225               |
| Ammonium bicarbonate, 10 mM                                | 190               | Sodium dodecyl sulfate                             | 190               |
| BRIJ 35, 0.1%                                              | 190               | Sodium formate, 10 mM                              | 200               |
| CHAPS, 0.1%                                                | 215               | Triethyl amine, 1%                                 | 235               |
| Diammonium phosphate, 50 mM                                | 205               | Trifluoroacetic acid, 0.1%                         | 190               |
| EDTA, disodium, 1 mM                                       | 190               | TRIS HCI, 20 mM, pH 7.0,<br>pH 8.0                 | 202, 212          |
| HEPES, 10 mM, pH 7.6                                       | 225               | Triton-X™ 100, 0.1%                                | 240               |
| Hydrochloric acid, 0.1%                                    | 190               | Waters PIC <sup>®</sup> Reagent A,<br>1 vial/liter | 200               |
| MES, 10 mM, pH 6.0                                         | 215               | Waters PIC Reagent B-6,<br>1 vial/liter            | 225               |
| Potassium phosphate,<br>monobasic, 10 mM<br>dibasic, 10 mM | 190<br>190        | Waters PIC Reagent B-6, low UV,<br>1 vial/liter    | 190               |
| Sodium acetate, 10 mM                                      | 205               | Waters PIC Reagent D-4,<br>1 vial/liter            | 190               |

#### Table C–3: Wavelength cutoffs for different mobile phases

## C.9.3 Wavelength selection for chromophore detection

Certain functional groups found in most compounds absorb light selectively. These groups, known as chromophores, and their behavior can be used to categorize the detection of sample molecules.

The table below lists some common chromophores, and their detection wavelengths ( $\lambda_{max}$ ), as well as the molar absorptivity ( $\epsilon_{max}$ ) of each group. Use this information as a guide to select the optimal operating wavelength for a particular analysis. Because of the diversity possible within a given sample, scanning over a range of wavelengths may be necessary to determine the best wavelength for a particular analysis.

| Chromophore | Chemical<br>Configuration | λ <sub>max</sub> (nm) | ∈ <sub>max</sub><br>(L/m/cm) | λ <sub>max</sub><br>(nm) | ∈ <sub>max</sub><br>(L/m/cm) |
|-------------|---------------------------|-----------------------|------------------------------|--------------------------|------------------------------|
| Ether       | _0_                       | 185                   | 1000                         |                          |                              |
| Thioether   | _S_                       | 194                   | 4600                         | 215                      | 1600                         |
| Amine       | NH <sub>2</sub>           | 195                   | 2800                         |                          |                              |
| Thiol       | —SH                       | 195                   | 1400                         |                          |                              |
| Disulfide   | SS                        | 194                   | 5500                         | 255                      | 400                          |
| Bromide     | —Br                       | 208                   | 300                          |                          |                              |
| lodide      | I                         | 260                   | 400                          |                          |                              |
| Nitrile     | —C≡N                      | 160                   | —                            |                          |                              |
| Acetylide   | —C≡C—                     | 175-180               | 6000                         |                          |                              |
| Sulfone     | _SO <sub>2</sub> _        | 180                   | —                            |                          |                              |
| Oxime       | —NOH                      | 190                   | 5000                         |                          |                              |
| Azido       | >C=N                      | 190                   | 5000                         |                          |                              |
| Ethylene    | —C=C—                     | 190                   | 8000                         |                          |                              |
| Ketone      | >C=0                      | 195                   | 1000                         | 270-285                  | 18-30                        |
| Thioketone  | >C=S                      | 205                   | strong                       |                          |                              |
| Esters      | -COOR                     | 205                   | 50                           |                          |                              |
| Aldehyde    | —CHO                      | 210                   | strong                       | 280-300                  | 11-18                        |
| Carboxyl    | —СООН                     | 200-210               | 50-70                        |                          |                              |
| Sulfoxide   | >S—0                      | 210                   | 1500                         |                          |                              |
| Nitro       | -NO <sub>2</sub>          | 210                   | strong                       |                          |                              |
| Nitrile     | -ONO                      | 220-230               | 1000-2000                    | 300-400                  | 10                           |
| Azo         | —N=N—                     | 285-400               | 3-25                         |                          |                              |
| Nitroso     | —N=O                      | 302                   | 100                          |                          |                              |
| Nitrate     | -ONO <sub>2</sub>         | 270<br>(shoulder)     | 12                           |                          |                              |
| Allene      | (C=C)2                    | 210-230               | 21,000                       |                          |                              |
|             |                           |                       | 05.000                       |                          |                              |
| Allene      | —(C=C)3—                  | 260                   | 35,000                       |                          |                              |

| Table C–4: | Electronic absorp | otion bands of re | epresentative | chromophores * |
|------------|-------------------|-------------------|---------------|----------------|
|            |                   |                   |               |                |

| Chromophore              | Chemical<br>Configuration            | λ <sub>max</sub> (nm) | ∈ <sub>max</sub><br>(L/m/cm) | λ <sub>max</sub><br>(nm) | ∈ <sub>max</sub><br>(L/m/cm) |
|--------------------------|--------------------------------------|-----------------------|------------------------------|--------------------------|------------------------------|
| Allene                   | (C=C)4                               | 300                   | 52,000                       |                          |                              |
| Allene                   | (C=C)5                               | 330                   | 118,000                      |                          |                              |
| Allene                   | —(C=C) <sub>2</sub> —<br>(alicyclic) | 230-260               | 3000-8000                    |                          |                              |
| Ethylenic/<br>Acetylenic | C=C—C≡C                              | 219                   | 6,500                        |                          |                              |
| Ethylenic/<br>Amido      | C=C—C=N                              | 220                   | 23,000                       |                          |                              |
| Ethylenic/<br>Carbonyl   | C=CC=O                               | 210-250               | 10,000-<br>20,000            |                          |                              |
| Ethylenic/<br>Nitro      | C=C—NO <sub>2</sub>                  | 229                   | 9,500                        |                          |                              |

#### Table C–4: Electronic absorption bands of representative chromophores (continued)\*

\*Willard, H. H. and others. *Instrumental Methods of Analysis*, 6th ed. Litton Educational Publishing, Inc., 1981. Reprinted by permission of Wadsworth Publishing Co., Belmont, California, 94002.

## C.9.4 Mobile phase absorbance

This section lists the absorbances at several wavelengths for frequently used mobile phases. Choose the mobile phase carefully to reduce baseline noise.

The best mobile phase for your application is one that is transparent at the chosen detection wavelengths. With such a mobile phase, ensure that any absorbance is due only to the sample. Absorbance by the mobile phase also reduces the linear dynamic range of the detector by the amount of absorbance the autozero function cancels, or "autozeroes," out. Wavelength, pH, and concentration of the mobile phase affects its absorbance. Examples of several mobile phases are given in the table below.

**Tip:** The absorbances in the table below are based on a 10-mm pathlength.

|                         | Absorbance at specified wavelength (nm) |      |      |      |      |       |      |       |       |      |
|-------------------------|-----------------------------------------|------|------|------|------|-------|------|-------|-------|------|
|                         | 200                                     | 205  | 210  | 215  | 220  | 230   | 240  | 250   | 260   | 280  |
| Solvents                |                                         |      |      |      |      |       |      |       |       |      |
| Acetonitrile            | 0.05                                    | 0.03 | 0.02 | 0.01 | 0.01 | <0.01 | —    | —     | —     | —    |
| Methanol (not degassed) | 2.06                                    | 1.00 | 0.53 | 0.37 | 0.24 | 0.11  | 0.05 | 0.02  | <0.01 | _    |
| Methanol<br>(degassed)  | 1.91                                    | 0.76 | 0.35 | 0.21 | 0.15 | 0.06  | 0.02 | <0.01 | _     | _    |
| Isopropanol             | 1.80                                    | 0.68 | 0.34 | 0.24 | 0.19 | 0.08  | 0.04 | 0.03  | 0.02  | 0.02 |

#### Table C–5: Mobile phase absorbance measured against air or water

|                                                                                     | Absorbance at specified wavelength (nm) |       |       |       |       |      |       |       |       |       |
|-------------------------------------------------------------------------------------|-----------------------------------------|-------|-------|-------|-------|------|-------|-------|-------|-------|
|                                                                                     | 200                                     | 205   | 210   | 215   | 220   | 230  | 240   | 250   | 260   | 280   |
| Unstablized<br>tetrahydrofuran<br>(THF), fresh                                      | 2.44                                    | 2.57  | 2.31  | 1.80  | 1.54  | 0.94 | 0.42  | 0.21  | 0.09  | 0.05  |
| Unstablized<br>tetrahydrofuran<br>(THF), old                                        | >2.5                                    | >2.5  | >2.5  | >2.5  | >2.5  | >2.5 | >2.5  | >2.5  | 2.5   | 1.45  |
| Acids and bases                                                                     |                                         |       |       |       |       |      |       |       |       |       |
| Acetic acid, 1%                                                                     | 2.61                                    | 2.63  | 2.61  | 2.43  | 2.17  | 0.87 | 0.14  | 0.01  | <0.01 | —     |
| Hydrochloric acid, 0.1%                                                             | 0.11                                    | 0.02  | <0.01 |       | —     | _    | —     | _     |       | _     |
| Phosphoric acid, 0.1%                                                               | <0.01                                   | —     | -     |       |       | —    | —     | -     | —     | -     |
| Trifluoroacetic acid                                                                | 1.20                                    | 0.78  | 0.54  | 0.34  | 0.22  | 0.06 | <0.02 | <0.01 | —     | —     |
| Diammonium<br>phosphate,<br>50 mM                                                   | 1.85                                    | 0.67  | 0.15  | 0.02  | <0.01 | _    | _     | _     | _     | _     |
| Triethylamine, 1%                                                                   | 2.33                                    | 2.42  | 2.50  | 2.45  | 2.37  | 1.96 | 0.50  | 0.12  | 0.04  | <0.01 |
| Buffers and Salts                                                                   |                                         |       |       |       |       |      |       |       |       |       |
| Ammonium<br>acetate, 10 mM                                                          | 1.88                                    | 0.94  | 0.53  | 0.29  | 0.15  | 0.02 | <0.01 | _     | _     | _     |
| Ammonium<br>bicarbonate,<br>10 mM                                                   | 0.41                                    | 0.10  | 0.01  | <0.01 | —     | _    | —     | —     | —     | —     |
| EDTA,<br>disodium,<br>1 mM                                                          | 0.11                                    | 0.07  | 0.06  | 0.04  | 0.03  | 0.03 | 0.02  | 0.02  | 0.02  | 0.02  |
| HEPES,<br>10 mM,<br>pH 7.6                                                          | 2.45                                    | 2.50  | 2.37  | 2.08  | 1.50  | 0.29 | 0.03  | <0.01 | _     | _     |
| MES,<br>10 mM,<br>pH 6.0                                                            | 2.42                                    | 2.38  | 1.89  | 0.90  | 0.45  | 0.06 | <0.01 | _     | _     | _     |
| Potassium<br>phosphate,<br>monobasic<br>(KH <sub>2</sub> PO <sub>4</sub> ), 10 mM   | 0.03                                    | <0.01 |       |       |       | —    |       |       |       | —     |
| Potassium<br>phosphate,<br>dibasic,<br>(K <sub>2</sub> HPO <sub>4</sub> ),<br>10 mM | 0.53                                    | 0.16  | 0.05  | 0.01  | <0.01 |      |       |       |       |       |

## Table C–5: Mobile phase absorbance measured against air or water (continued)

|                                               | Absorbance at specified wavelength (nm) |       |       |      |       |       |       |       |      |       |
|-----------------------------------------------|-----------------------------------------|-------|-------|------|-------|-------|-------|-------|------|-------|
|                                               | 200                                     | 205   | 210   | 215  | 220   | 230   | 240   | 250   | 260  | 280   |
| Sodium acetate,<br>10 mM                      | 1.85                                    | 0.96  | 0.52  | 0.30 | 0.15  | 0.03  | <0.01 | -     | -    | -     |
| Sodium chloride,<br>1 M                       | 2.00                                    | 1.67  | 0.40  | 0.10 | <0.01 | —     | —     | -     | -    | —     |
| Sodium citrate,<br>10 mM                      | 2.48                                    | 2.84  | 2.31  | 2.02 | 1.49  | 0.54  | 0.12  | 0.03  | 0.02 | 0.01  |
| Sodium formate,<br>10 mM                      | 1.00                                    | 0.73  | 0.53  | 0.33 | 0.20  | 0.03  | <0.01 | —     | —    | —     |
| Sodium<br>phosphate,<br>100 mM, pH 6.8        | 1.99                                    | 0.75  | 0.19  | 0.06 | 0.02  | 0.01  | 0.01  | 0.01  | 0.01 | <0.01 |
| Tris HCl, 20 mM,<br>pH 7.0                    | 1.40                                    | 0.77  | 0.28  | 0.10 | 0.04  | <0.01 | —     | —     | —    | —     |
| Tris HCl, 20 mM,<br>pH 8.0                    | 1.80                                    | 1.90  | 1.11  | 0.43 | 0.13  | <0.01 | —     | —     | —    | —     |
| Waters <sup>®</sup> PIC <sup>®</sup> reagents |                                         |       |       |      |       |       |       |       |      |       |
| PIC A, 1 vial/L                               | 0.67                                    | 0.29  | 0.13  | 0.05 | 0.03  | 0.02  | 0.02  | 0.02  | 0.02 | <0.01 |
| PIC B6, 1 vial/L                              | 2.46                                    | 2.50  | 2.42  | 2.25 | 1.83  | 0.63  | 0.07  | <0.01 | —    | —     |
| PIC B6, low UV,<br>1 vial/L                   | 0.01                                    | <0.01 | _     | _    | —     | _     | _     | _     | —    | —     |
| PIC D4, 1 vial/L                              | 0.03                                    | 0.03  | 0.03  | 0.03 | 0.02  | 0.02  | 0.02  | 0.02  | 0.02 | 0.01  |
| Detergents                                    |                                         |       |       |      |       |       |       |       |      |       |
| BRIJ 35, 1%                                   | 0.06                                    | 0.03  | 0.02  | 0.02 | 0.02  | 0.01  | <0.01 | —     | _    | —     |
| CHAPS, 0.1%                                   | 2.40                                    | 2.32  | 1.48  | 0.80 | 0.40  | 0.08  | 0.04  | 0.02  | 0.02 | 0.01  |
| SDS, 0.1%                                     | 0.02                                    | 0.01  | <0.01 | —    | —     | —     | —     | —     | —    | -     |
| Triton <sup>®</sup><br>X-100, 0.1%            | 2.48                                    | 2.50  | 2.43  | 2.42 | 2.37  | 2.37  | 0.50  | 0.25  | 0.67 | 1.42  |
| TWEEN™ 20,<br>0.1%                            | 0.21                                    | 0.14  | 0.11  | 0.10 | 0.09  | 0.06  | 0.05  | 0.04  | 0.04 | 0.03  |

## Table C–5: Mobile phase absorbance measured against air or water (continued)